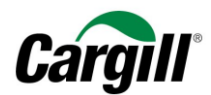

# **Program Maestro** WORK INSTRUKTIONS | **Create an invoice on the Ariba Network**

Arbeitsanweisung – Anlegen einer Rechnung im Ariba-Netzwerk Zielgruppe – Lieferanten in Transaktion mit Cargill, die hierfür einen vollwertigen Account nutzen Kontakt – Supplier\_Enablement\_EMEA@cargill.com

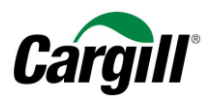

# Inhalt

| 1 | Ziel des Dokuments5                                                                                                    |
|---|----------------------------------------------------------------------------------------------------|
| 2 | Legen Sie eine Rechnung an, die mit einem Material-Auftrag verknüpft ist7                                                                                                    |
|   | Schritt 1. Melden Sie sich mit Ihrem Webbrowser in Ihrem Ariba-Netzwerk-Account auf www.supplier.ariba.com an                                                                             |
|   | Schritt 2. Öffnen Sie Ihren "Posteingang", um alle Aufträge von Cargill einzusehen, die in Rechnung gestellt werden müssen                                                                |
|   | Schritt 3. Wählen Sie den Auftrag aus, der in Rechnung gestellt werden muss, klicken Sie auf "Rechnung anlegen" und wählen Sie im Aufklappmenü den Eintrag "Standardrechnung"             |
|   | Schritt 4. Füllen Sie die Felder "Rechnungsnummer" und "Rechnungsdatum" anhand der Informationen in Ihrem internen System aus 10                                                          |
|   | Schritt 5. Füllen Sie die erforderlichen Felder aus (mit Stern markiert): Lieferanten-USt-ID-/Steuer-Nr                                                                                   |
|   | Schritt 6. Wählen Sie die Einzelpositionen, die in die Rechnung einbezogen werden müssen.                                                                                                 |
|   | Schritt 7. Legen Sie einen vordefinierten USt-/Steuersatz fest                                                                                                    |
|   | Schritt 8. Tragen Sie den entsprechenden USt-/Steuersatz in die Einzelpositionen auf der Rechnung ein                                                                                     |
|   | Schritt 9. Tragen Sie erforderlichenfalls Anlagen und/oder Anmerkungen in die Einzelpositionen der Rechnung ein                                                                           |
|   | Schritt 10. Klicken Sie auf "Weiter", wenn Sie fertig sind20                                                                                                    |
|   | Schritt 11. Prüfen Sie die Rechnung und klicken Sie auf "Senden"                                                                                                    |
|   | Schritt 12. Ihre Rechnung wird an Cargill versandt                                                                                                    |
|   | Schritt 13. Ihre Rechnung in Ihrem Ariba Account suchen                                                                                                    |
|   | Schritt 14. Prüfen Sie den Status der Rechnung                                                                                                    |
| 3 | Legen Sie eine Rechnung an, die mit einem Dienstleistungsauftrag verknüpft ist                                                                                                    |
|   | Schritt 1. Wenn Sie den entsprechenden Auftrag in Ihrem Posteingang ausgewählt haben, klicken Sie auf "Rechnung anlegen" und wählen Sie<br>im Aufklappmenü den Eintrag "Standardrechnung" |

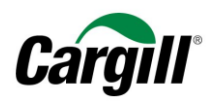

|   | Schritt 2. Sie erhalten ein Pop-up-Fenster, in dem angezeigt wird, dass Ihre Rechnung die Erstellung eines Leistungserfassungsblatts bei Cargill auslösen wird                                                                                      |
|---|----------------------------------------------------------------------------------------------------|
|   | Schritt 3. Füllen Sie die Felder "Rechnungsnummer" und "Rechnungsdatum" anhand der Informationen in Ihrem internen System aus                                                                                                    |
|   | Schritt 4. Füllen Sie die erforderlichen Felder aus (mit Stern markiert): Lieferanten-USt-ID-/Steuer-Nr                                                                                                    |
|   | Schritt 5. Wählen Sie die Einzelpositionen, die in die Rechnung einbezogen werden müssen                                                                                                    |
|   | Schritt 6. Tragen Sie "Anfangsdatum der Dienstleistung" und "Enddatum der Dienstleistung" entsprechend den erbrachten Dienstleistungen ein                                                                                                    |
|   | Schritt 7. Fügen Sie weitere Materialien oder Dienstleistungen ein, die für die Erbringung der Dienstleistungen erforderlich waren, indem Sie auf "Hinzufügen/Aktualisieren" klicken, und wählen Sie im Aufklappmenü die entsprechende Maßnahme aus |
|   | Schritt 8. Legen Sie einen vordefinierten USt-/Steuersatz fest                                                                                                    |
|   | Schritt 9. Tragen Sie den entsprechenden USt-/Steuersatz in die Einzelpositionen auf der Rechnung ein                                                                                                    |
|   | Schritt 10. Tragen Sie erforderlichenfalls Anlagen und/oder Anmerkungen in die Einzelpositionen der Rechnung ein                                                                                                    |
|   | Schritt 11. Klicken Sie auf "Weiter", wenn Sie fertig sind                                                                                                    |
|   | Schritt 12. Prüfen Sie die Rechnung und klicken Sie auf "Senden"                                                                                                    |
|   | Schritt 13. Ihre Rechnung wird an Cargill versandt                                                                                                    |
| 4 | Legen Sie eine Gutschrift an, die mit einem Material-Auftrag verknüpft ist40                                                                                                    |
|   | Schritt 1. Wenn Sie den entsprechenden Auftrag in Ihrem Posteingang oder die Rechnung in Ihrem Postausgang ausgewählt haben: Klicken Sie auf "Rechnung anlegen" und wählen Sie im Aufklappmenü den Eintrag "Einzelposition Gutschrift"              |
|   | Schritt 2. Wählen Sie die Rechnung aus, die gutgeschrieben werden soll, und klicken Sie auf "Einzelposition Gutschrift erstellen»                                                                                                    |
|   | Schritt 3. Füllen Sie die Felder "Gutschrift-Nr." und "Gutschriftdatum" anhand der Informationen in Ihrem internen System aus                                                                                                    |
|   | Schritt 4. Geben Sie einen Grund für die Gutschrift an                                                                                                    |
|   | Schritt 5. Geben Sie die Gesamte Minusmenge für jede Einzelposition ein                                                                                                    |
|   | 3   Seite                                                                                                    |

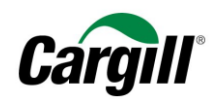

|   | Schritt 6. Klicken Sie auf "Weiter".                               | . 45 |
|---|--------------------------------------------------------------------|------|
|   | Schritt 7. Prüfen Sie die Gutschrift und klicken Sie auf "Senden". | . 46 |
|   | Schritt 8. Ihre Gutschrift wird an Cargill versandt.               | . 47 |
| 5 | Erläuterung der auf Ariba aufgeführten Zahlungsbedingungen         | . 48 |

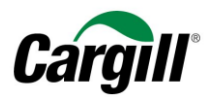

# Arbeitsanweisung | Rechnung anlegen

### 1 Ziel des Dokuments

Diese Arbeitsanweisung richtet sich an Lieferanten, die eine Geschäftsbeziehung mit Cargill über das Ariba-Netzwerk mittels eines **vollwertigen Accounts** haben. Das Ariba-Netzwerk ist eine Online-Plattform, die von Cargill genutzt wird, um Geschäftsdokumente mit Lieferanten auszutauschen. Die betreffenden Dokumente sind Aufträge (engl.: Purchase Order, Abk.: PO), Auftragsbestätigungen und Rechnungen.

In dieser Arbeitsanweisung werden wir Ihnen schrittweise erläutern, wie Sie mit Bezug zu einem Auftrag für Materialien oder Dienstleistungen eine **Rechnung erstellen** können. In diesem Dokument werden alle unterschiedlichen Rechnungsvarianten verständlich erläutert. Sollten Sie weitere Informationen benötigen, laden wir Sie ein, die folgenden Support-Channels aufzusuchen: (i) Besuchen Sie das Ariba-Help-Center, das sich auf der rechten Seite Ihres Bildschirms befindet, wenn Sie sich in Ihrem Ariba-Netzwerk-Account angemeldet haben, oder (ii) wenden Sie sich an das Supplier Enablement Support-Team bei Cargill, indem Sie eine E-Mail an <u>Supplier\_Enablement\_EMEA@cargill.com</u> senden.

**ACHTUNG** 

Für eine bestmögliche Benutzererfahrung mit dem vollwertigen Account im Ariba-Netzwerk empfehlen wir dringend, <u>den Internet Explorer</u> (nicht Microsoft Edge) zu verwenden.

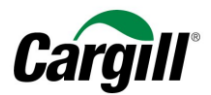

### Grafische Darstellung der neuen Arbeitsweise über das Ariba-Netzwerk

Beachten Sie bitte: Nach Beginn Ihrer Transaktionen mit Cargill über das Ariba-Netzwerk wird Cargill <u>keine</u> Dokumente mehr akzeptieren, die per **E-Mail oder Fax** eingesandt werden. Alle Aufträge, Auftragsbestätigungen, Rechnungen und Gutschriften müssen über das Ariba-Netzwerk erstellt und ausgetauscht werden.

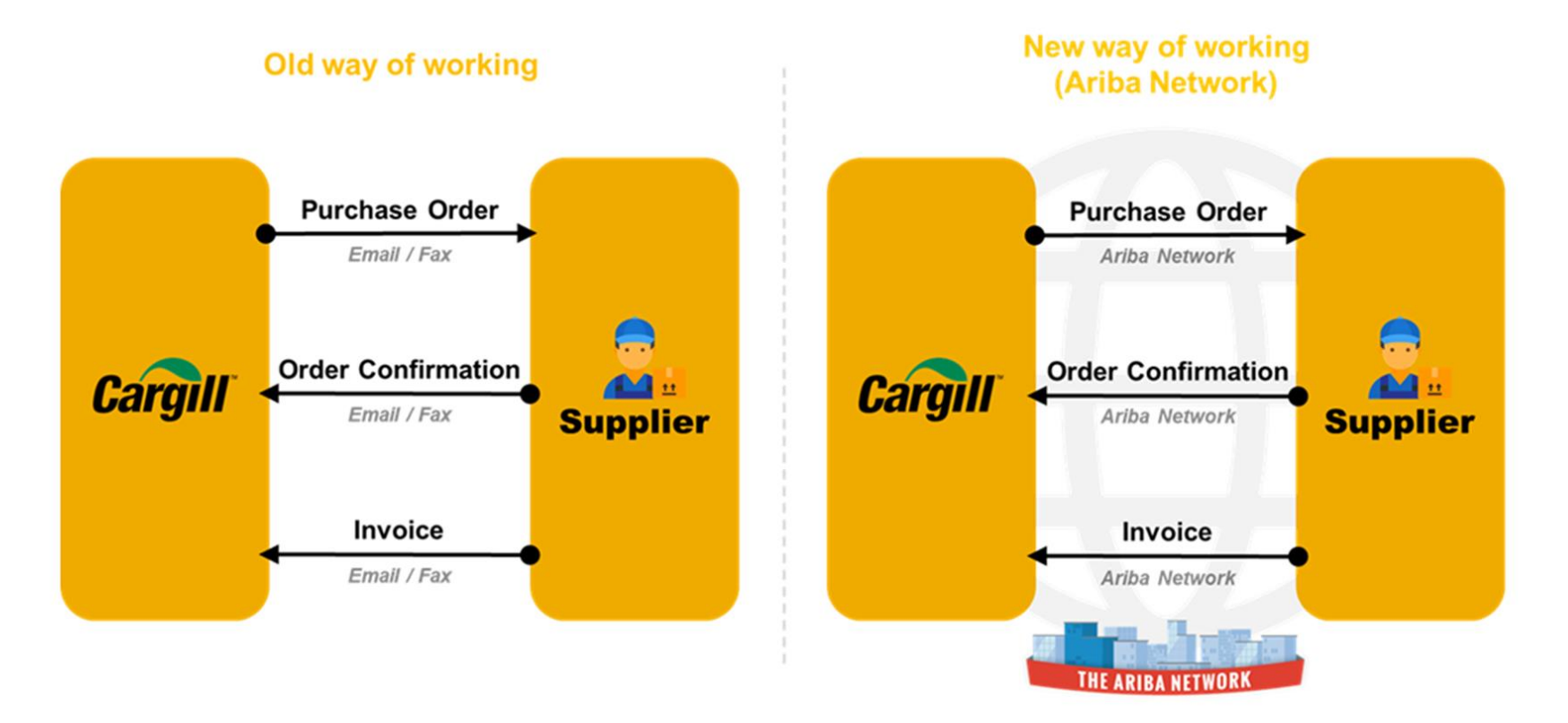

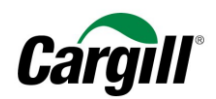

# 2 Legen Sie eine **Rechnung** an, die mit einem **Material**-Auftrag verknüpft ist

Beachten Sie bitte, dass Material-Aufträge immer bestätigt werden müssen, bevor Sie eine Rechnung erstellen können.

Schritt 1. Melden Sie sich mit Ihrem Webbrowser in Ihrem Ariba-Netzwerk-Account auf <u>www.ariba.com</u>an.

| Supplier Login                        | Put Your Assets to Work                                                                             |
|---------------------------------------|----------------------------------------------------------------------------------------------------|
| test-CaroillTestEMEASupplier3@sap.com | Access up to \$7.5M in growth capital for Ariba suppliers; Use existing assets: Receivables,        |
|                                       | Inventory, Machinery, Purchase Orders; Ideal for:<br>Suppliers, Manufacturers, Distributors; Growth |
|                                       | capital in as little as 14 days                                                                     |
|                                       | Learn More                                                                                          |
| laving trouble logging in?            |                                                                                                    |
| New to Ariba?                         |                                                                                                    |
| register Now or Learn More            |                                                                                                    |
|                                       |                                                                                                    |

### **ACHTUNG**

Beachten Sie bitte, dass der Internet Explorer die beste Benutzererfahrung bietet.

Arbeitsanweisung – Anlegen einer Rechnung im Ariba-Netzwerk Zielgruppe – Lieferanten in Transaktion mit Cargill, die hierfür einen vollwertigen Account nutzen Kontakt – Supplier\_Enablement\_EMEA@cargill.com

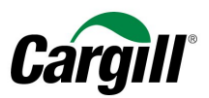

Schritt 2. Öffnen Sie Ihren "Posteingang", um alle Aufträge von Cargill einzusehen, die in Rechnung gestellt werden müssen.

| Ariba Network                                                                                                    | Upgrade from light account     | arn More Company Settings 🗸 Tim Schuffelen 🗸 |
|----------------------------------------------------------------------------------------------------|--------------------------------|----------------------------------------------|
| HOME INBOX OUTBOX CATALOGS REPORTS                                                                                                    |                                | CSV Documents + Create -                     |
|                                                                                                    |                                | <b>.tti Č</b><br>Trends Refresh              |
| Orders, Invoices and Payments                                                                                                    | All Customers + Last 14 days + | Now we're mobile.                            |
| 0 0 0 0 0 0 0 0 0 0 0 0 0 0 0 0 0 0 0                                                                                                    |                                | Check it out.                                |
| Payment ID Invoice Due Date I Projected Settlement Date Remaining Invoice Amount **Discount Percent                                                                                                    | **Discount **Net Payment       | Tasks                                        |
| rou do nor nave sny i aymenta.                                                                                                    |                                | Update Profile Information 35%               |
|                                                                                                    |                                |                                              |
|                                                                                                    |                                |                                              |
| SAP ArIba ////<br>Tim Schuffelen (test-CargilTestEMEASupplier12@sap.com) last visited 27 Jun 2018 1:45:22 AM   CargilTestEMEASupplier12@sap.com - TEST   AN01397393747-T<br>SAP Ariba Privacy Statement Security Disclosure Terms of Use |                                | © 1996–2018 Ariba, Inc. All rights reserved. |

### **ACHTUNG**

Wenn Sie "E-Mail" als Übertragungsweg für Aufträge in Ihrem Ariba-Netzwerk-Account (Firmeneinstellungen) gewählt haben, so erhalten Sie jedes Mal eine Benachrichtigung per E-Mail, wenn eine neue oder überarbeitete Rechnung an Cargill versandt wird.

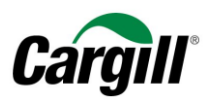

Schritt 3. Wählen Sie den Auftrag aus, der in Rechnung gestellt werden muss, klicken Sie auf "Rechnung anlegen" und wählen Sie im Aufklappmenü der Eintrag "Standardrechnung".

| Ariba Network 🗰 Unternehmenseinstellungen 🗸 venkat kiran 🗸 🦿                                                                                                    | K Hilfe-Center 🖸                                                                              |
|----------------------------------------------------------------------------------------------------|-----------------------------------------------------------------------------------------------|
| STARTSEITE POSTEINGANG POSTAUSGANG KATALOGE BERICHTE Externes Dokument + CSV-Dokumente + Erstellen +                                                                                                    | Suche                                                                                         |
| Bestellungen und Lieferplanabrufe Stunden- und Spesenzeitel Vorzeitige Zahlungen Geplante Zahlungen Mehr                                                                                                    | Wieso kann ich keinen Bestellauftrag                                                          |
| Bestellungen und Abrufe                                                                                                    | Weekelk ist die Oofiee Deekeuwe                                                               |
| Bestellungen und Abrufe Zu bestätigende Artikel Zu versendende Artikel                                                                                                    | erstellen" nicht auf meinem<br>Bestellauftrag verfügbar?                                      |
| ▼ Suchfilter                                                                                                    | Wie aktualisiere ich einen<br>Bestellauftrag?                                                 |
| Kunde: Alle Kunden V Mindestbetrag: Minimum                                                                                                    | Wie führe ich eine Suche nach<br>Bestellauftragsnummer aus?                                   |
| Bestellnummer: 30234810 ① Höchstbetrag: Maximum                                                                                                    | Rechnungen für Bestellaufträge<br>senden (4:35)                                               |
| California Control Control Contron Control Control Control Control Control Control Control Contro     | Woher weiß ich, welche Art von<br>Rechnung ich erstellen soll?                                |
| Rechnungsnummer:                                                                                                    | Suchen nach Bestellaufträgen oder                                                             |
| Bestellungen anzeigen geordnet nach:   Erstellungsdatum Anfragedatum Anfragedatum                                                                                                    | Ergebnissen                                                                                   |
| Zeitraum: Anderer Zeitraum 🗸 🛈                                                                                                    | Weshalb sehe ich eine Meldung über<br>ausgeblendete Bestellaufträge in<br>meinem Posteingang? |
| Startdatum: 6. Mär: 2019                                                                                                    | Bestellaufträge anzeigen (4:00)                                                               |
|                                                                                                    | Und wenn Ihr Kunde eine Bestellung                                                            |
| Anzahl Ergebnisse: 100 V Suchen Zurücksetzen                                                                                                    | <ul> <li>Neue Felder zur Unterstützung von</li> </ul>                                         |
| Destallungen und Lieferslandhrufe (1)                                                                                                    | Lieferanten großer Mengen                                                                     |
| Bestellungen und Lieferprianabrule (T)                                                                                                    | Probleme bei der Bestellweiterleitung                                                         |
| An besteinnummer version kunde Annagen Lieleranschnint besteinadresse Beirag Darum i besteinstatus begleichung in kechnung gesteiner Berag keinston Akutonen<br>CARGILL B.V.                                                                                                    | Bestellstatus                                                                                 |
| Bestellauftrag GOSCEMU-30234810 0 Cargili - TEST Amsterdam, The Netherlands Keine Angabe 688,50 EUR 19. Mär. 2019 Neu Rechnung 0,00 EUR Original Aktionen + Niederlande                                                                                                    | Wie erhalten mehrere Personen E-<br>Mail-Benachrichtigungen für neue<br>Bestellaufträge?      |
| Bestellungsbestätigung erstellen 🔹 Versandbenachrichtigung erstellen Leistungserfassungsblatt erstellen Leistungserfassungsblatt erstellen Versandbenachrichtigung erstellen Versandbenachrichtigung erstellen Ve | Wie gehe ich mit einem                                                                        |
| Standardrechnung                                                                                                    | Was versteht man unter                                                                        |
| Rechnungskorrektur auf Positionsebene                                                                                                    | Bestellaufträgen und                                                                          |
| Rückbelastung auf Positionsebene                                                                                                    |                                                                                               |

9 | Seite

Arbeitsanweisung – Anlegen einer Rechnung im Ariba-Netzwerk

**Zielgruppe** – Lieferanten in Transaktion mit Cargill, die hierfür einen vollwertigen Account nutzen

Kontakt – Supplier\_Enablement\_EMEA@cargill.com

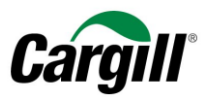

Schritt 4. Füllen Sie die Felder "Rechnungsnummer" und "Rechnungsdatum" anhand der Informationen in Ihrem internen System aus.

| Ariba Network                                                                                                    | Testmodus                                                                                                    | 🗰 Unternehmenseinstellungen 🗸 venkat kiran                           |   |
|----------------------------------------------------------------------------------------------------|----------------------------------------------------------------------------------------------------|----------------------------------------------------------------------|---|
| Rechnung erstellen                                                                                                    |                                                                                                    | Aldualisieren Speichern Verlassen Weiter                             |   |
| <ul> <li>Rechnungskopf</li> </ul>                                                                                                    |                                                                                                    | * Kennzeichnet ein obligatorisches Feld In Rechnungskopf aufnehmen 🔻 | ] |
| Übersicht<br>Bestellauftrag: GOSCEMU-30234811<br>Rechnungsnummer:* 54545666<br>Rechnungsdatum:* 19. Mar. 2019<br>Zahlungsempfänger Remittance 1 v<br>Antwerpen<br>Belgien<br>Rechnungsanschrift Eargill B.V. | Zwischensumme: 1.250,00 EUR<br>Gesambetrag Steuern: 0,00 EUR<br>Gesambetrag ohne 1.250,00 EUR<br>Steuern:<br>Fälliger Betrag: 1.250,00 EUR | Anschriften<br>anzeigen/bearbeiten                                   |   |
| Schiphol<br>Niederfande<br>Versand<br>Versand auf Rechnungskopfebene ① Versand auf Positionsebene ③<br>Versendet von: Cargill Test EMEA Maximo Supplier 10 - TEST                                            | Lieferanschrift: CARGILL B.V.<br>Ansterforden                                                                                              | Anschriften<br>anzeigen/bearbeiten                                   |   |
| Amsterdam<br>Niederlande<br>Zahlungsbedingung<br>N60-Net 60 Days                                                                                                    | Niederlande<br>Empfänger:                                                                                                    |                                                                      |   |

Arbeitsanweisung – Anlegen einer Rechnung im Ariba-Netzwerk Zielgruppe – Lieferanten in Transaktion mit Cargill, die hierfür einen vollwertigen Account nutzen Kontakt – Supplier\_Enablement\_EMEA@cargill.com

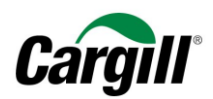

### Schritt 5. Füllen Sie die erforderlichen Felder aus (mit Stern markiert): Lieferanten-USt-ID-/Steuer-Nr.

Hinweis: Ausführliche Informationen, wie Sie Ihre USt-ID in Ariba Ihrem Unternehmensprofil hinzufügen, finden sie in der Arbeitsanweisung "Vollwertigen Account Account im Ariba-Netzwerk anlegen und konfigurieren.

| Zusätzliche Felder                                                                                                   |                                                                                                    |                                                                                            |                                                                          |
|----------------------------------------------------------------------------------------------------|----------------------------------------------------------------------------------------------------|--------------------------------------------------------------------------------------------|--------------------------------------------------------------------------|
| Lieferant:<br>Rechnungsabsender:                                                                                     | Cargill Test EMEA Maximo<br>Supplier 10 - TEST<br>Amsterdam<br>Niederlande<br>Cargill Test EMEA Maximo<br>Supplier 10 - TEST<br>Amsterdam | Kunde: Cargill B.V.<br>Schiphol<br>Niederlande<br>E-Mail:                                  | Anschriften<br>anzeigen/bearbeiten<br>Anschriften<br>anzeigen/bearbeiten |
| Steuer wird durch St                                                                                                 | Niederlande<br>leuerbeauftragten bezahlt                                                                                                  |                                                                                            |                                                                          |
| Umsatzsteuer-/Steuernum<br>des Lieferar<br>Unternehmenskennung<br>des Lieferanten<br>Geschäftliche Referenzer<br>der | es Lieferanten<br>nmer*                                                                                                    | Umsatzsteuernummer des Kunden<br>Umsatzsteuer./Steuernummer* NL002176816B01<br>des Kunden: |                                                                          |
| Lieferantenunternehmens<br>IncoTerm:<br>Incoterm Description:                                                        | DDP                                                                                                    |                                                                                            |                                                                          |
| Positionen                                                                                                    | aumoinndii ¥                                                                                                    | 1 Position                                                                                 | en 1 Eingeschlossen 0 Bereits vollständig in Rechnung gestellt           |

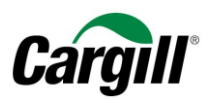

### Schritt 6. Wählen Sie die Einzelpositionen aus, die in die Rechnung einbezogen werden müssen.

### **ACHTUNG**

Standardmäßig werden <u>alle Einzelpositionen</u> des Auftrags in die Rechnung einbezogen. Sie können eine Einzelposition abwählen, indem Sie auf die grüne Schaltfläche in der Spalte Einbeziehen (Include) neben der Nummer der Einzelposition klicken.

| Pos     | itionen            |                   |                      |                                                                 |                                                   |                                                           |                        |         |        | 5                       | 0 00                        |
|---------|--------------------|-------------------|----------------------|-----------------------------------------------------------------|---------------------------------------------------|-----------------------------------------------------------|------------------------|---------|--------|-------------------------|-----------------------------|
| Positio | onsoptionen einfüg | en<br>V Steuerkat | egorie:              | 23% Umsatzsteuer / S                                            | Standard                                          | Versanddokumente                                          | Abwicklungsdetails     | Rabatt  |        | In eingeschlo           | ossene Positionen aufnehmen |
|         | Nr.                | Einschließen      |                      | Art                                                             | Teilenr.                                          | Beschreibung                                              | Teilenr. des Kunden    | Menge   | Unit   | Preis pro Mengeneinheit | Zwischensumme               |
|         | 2                  | ۲                 |                      | MATERIAL                                                        |                                                   | Mai 2019                                                  |                        | 10.000  | EA (i) | 1,00000 EUR             | 10.000,00 EUR               |
|         | Steuer             |                   |                      |                                                                 |                                                   |                                                           |                        |         |        |                         |                             |
|         |                    |                   | A Shippi             | ing and Handling and [                                          | Discounts are not allow                           | ed.                                                       |                        |         |        |                         |                             |
|         | Zusätzliche Felder |                   | A In cas code). In c | CN Code:<br>e you are invoicing for<br>ase your invoice is rela | a cross-border transac<br>ted to services, please | tion of materials please provide<br>leave the field blank | the Commodity Code (CN |         |        |                         |                             |
|         | Nr.                | Enschleisen       |                      | Art                                                             | Teilenr.                                          | Beschreibung                                              | Teilenr. des Kunden    | Menge   | Unit   | Preis pro Mengeneinheit | Zwischensumme               |
|         | 1                  | ۲                 |                      | MATERIAL                                                        |                                                   | April 2019                                                |                        | 9.653,9 | EA 🛈   | 1,00000 EUR             | 9.653,95 EUR                |
|         | Steuer             |                   |                      |                                                                 |                                                   |                                                           |                        |         |        |                         |                             |
|         |                    |                   | A Shippi             | ing and Handling and D                                          | Discounts are not allow                           | ed.                                                       |                        |         |        |                         |                             |
|         | Zusätzliche Felde  | er                |                      | CN Code:                                                        |                                                   |                                                           |                        |         |        |                         |                             |

Ergebnis – Eine Einzelposition aus einer Rechnung ausschließen:

Arbeitsanweisung – Anlegen einer Rechnung im Ariba-Netzwerk Zielgruppe – Lieferanten in Transaktion mit Cargill, die hierfür einen vollwertigen Account nutzen Kontakt – Supplier\_Enablement\_EMEA@cargill.com

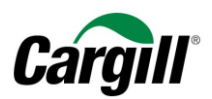

| Line      | Items                 |                |            |                        |                                          |                 |          | 2 Line | Items, 1 Included, 2 Previ | ously Fully Invoiced |  |
|-----------|-----------------------|----------------|------------|------------------------|------------------------------------------|-----------------|----------|--------|----------------------------|----------------------|--|
| Insert Li | ert Line Item Options |                |            |                        |                                          |                 |          |        |                            |                      |  |
|           |                       | Tax            | Category:  | VAI                    |                                          | Discount        |          |        | Add                        | to included Lines    |  |
|           | No.                   | include        | Туре       | Part #                 | Description                              | Customer Part # | Quantity | Unit   | Unit Price                 | Subtotal             |  |
|           | 10                    | ۲              | MATERIAL   | Not Available          | ROULEMENT BIELE MACHOIRE ILAPAK          | 220039150       | 0        | ea 🛈   | 30.00 EUR                  | 0 EUR                |  |
| Exclu     | ded line iten         | ns cannot be m | odified.   |                        |                                          |                 |          |        |                            |                      |  |
|           | 20                    |                | MATERIAL   | Not Available          | ROULEMENT TRANSMISSION TEMPURA STEIN D.2 | 200041132       | 0        | ea 🛈   | 35.00 EUR                  | 0.00 EUR             |  |
|           | Тах                   |                |            |                        |                                          |                 |          |        |                            |                      |  |
|           |                       |                |            |                        |                                          |                 |          |        |                            |                      |  |
|           |                       |                | A Shipping | and Handling and Disco | unts are not allowed.                    |                 |          |        |                            |                      |  |
|           |                       |                |            | CN Code:               |                                          |                 |          |        |                            |                      |  |
|           | •••••                 |                |            |                        |                                          |                 |          |        |                            |                      |  |

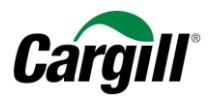

### Schritt 7. Legen Sie einen vorbereiteten USt-/Steuersatz fest.

Die nachfolgenden Schritte beschreiben, wie Sie einen vordefinierten USt-/Steuersatz anlegen, der automatisch Einzelpositionen und Rechnungen zugeordnet werden kann. Der USt-/Steuersatz muss nur einmal eingegeben werden und kann erneut durchgeführt werden, um einen weiteren USt-/Steuersatz einzugeben.

A. Klicken Sie auf das Aufklappmenü und wählen Sie die Option "Steuermenü konfigurieren".

| Positio | tionsoptionen einfügen                                  |              |                                                                                                    |                                                           |                                                                   |              |        |        |        |                     |                                         |
|---------|---------------------------------------------------------|--------------|----------------------------------------------------------------------------------------------------|-----------------------------------------------------------|-------------------------------------------------------------------|--------------|--------|--------|--------|---------------------|-----------------------------------------|
|         |                                                         | V Steuerk    | ategorie: 23% Umsatzste                                                                                                    | uer / Standard                                            | Steuern                                                           | dungsdetails | Rabatt |        |        |                     | In eingeschlossene Positionen aufnehmen |
|         | Nr.                                                     | Einschließen | Art                                                                                                    | Teilenr.                                                  | 23% Umsatzsteuer / Standardowa sta<br>23% Umsatzsteuer / Standard | s Kunden     | Meng   | je (   | Unit   | Preis pro Mengeneir | heit Zwischensumme                      |
|         | 2                                                       | ۲            | MATERIAL                                                                                                    |                                                           | Standard-Steuerauswahl                                            |              | 10.0   | 000 E  | EA (i) | 1,00000 EUR         | 10.000,00 EUR                           |
|         | Steuer  A Shipping and Handling and Discounts are not a |              | Verkaufssteuer<br>Umsatzsteuer                                                                                                    |                                                           |                                                                   |              |        |        |        |                     |                                         |
|         |                                                         |              | A Shipping and Handling                                                                                                    | and Discounts are not a                                   | GST                                                               |              |        |        |        |                     |                                         |
|         | Zusätzliche Feld                                        | ler          | CN Code:                                                                                                    |                                                           | HST                                                               |              |        |        |        |                     |                                         |
|         |                                                         |              | A In case you are invoicir code). In case your invoice                                                                                                    | ng for a cross-border tran<br>is related to services, ple | PST<br>QST                                                        | / Code (CN   |        |        |        |                     |                                         |
|         | Nr.                                                     | Einschließen | Art                                                                                                    | Teilenr.                                                  | Verbrauchssteuer                                                  | s Kunden     | Meng   | je l   | Unit   | Preis pro Mengenein | neit Zwischensumme                      |
|         | 1                                                       | ۲            | MATERIAL                                                                                                    |                                                           | Quellensteuer                                                     |              | 9.65   | 53,9 E | EA (i) | 1,00000 EUR         | 9.653,95 EUR                            |
|         | Steuer                                                  |              |                                                                                                    | C                                                         | Andere Steuern<br>Steuermenü konfigurieren                        |              |        |        |        |                     |                                         |
|         |                                                         |              | A Shipping and Handling                                                                                                    | and Discounts are not all                                 | owed.                                                             |              |        |        |        |                     |                                         |
|         | Zusätzliche Feld                                        | ler          | CN Code:                                                                                                    |                                                           |                                                                   |              |        |        |        |                     |                                         |
|         |                                                         |              | A In case you are invoicing for a cross-border transaction of materials please provide the Commod code). In case your invoice is related to services, please leave the field blank |                                                           |                                                                   |              |        |        |        |                     |                                         |
| Ļ       | Positionsaktione                                        | en 👻 🛛 Lõ    | ischen                                                                                                    |                                                           |                                                                   |              |        |        |        |                     |                                         |

### B. Klicken Sie auf "Erstellen".

Arbeitsanweisung – Anlegen einer Rechnung im Ariba-Netzwerk Zielgruppe – Lieferanten in Transaktion mit Cargill, die hierfür einen vollwertigen Account nutzen Kontakt – Supplier\_Enablement\_EMEA@cargill.com

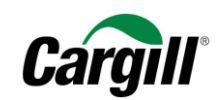

Abbrechen

| Steuer konfigurieren |                |                    | OK Abbrechen |
|----------------------|----------------|--------------------|--------------|
| * Steuerkategorie    | * Satz         | Steuerbeschreibung |              |
|                      | Keine Einträge |                    |              |
| Erstellen            |                |                    |              |
|                      |                |                    | OK Abbrechen |

### C. Füllen Sie die erforderlichen Felder Satz (%) und Steuerbeschreibung aus und klicken Sie auf "OK", wenn Sie fertig sind.

Steuer konfigurieren

| * Steuerkategorie   | * Satz | Steuerbeschreibung |    |
|---------------------|--------|--------------------|----|
|                     | 19 %   | Umsatzsteuer       |    |
| Löschen   Erstellen |        |                    |    |
|                     |        |                    | OK |

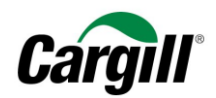

2 Positionen, 2 Eingeschlossen, 0 Bereits vollständig in Dechnung ge

### D. Der voreingestellte USt-/Steuersatz wird nun im Aufklappmenü mit allgemeinen Steuern erhältlich sein.

| Positi  | onen              |              |                                                          |                                                         |                                 |                  |         |        | Ū.                      | 0 00                           |
|---------|-------------------|--------------|----------------------------------------------------------|---------------------------------------------------------|---------------------------------|------------------|---------|--------|-------------------------|--------------------------------|
| osition | soptionen einfüge | n            |                                                          |                                                         |                                 |                  |         |        |                         |                                |
|         |                   | Steuerka     | tegorie: 19% Umsatzsteue                                 | er / Umsatzsteuer                                       | Steuern                         | vicklungsdetails | Rabatt  |        | In einge                | schlossene Positionen aufnehme |
|         | Nr.               | Einschließen | Art                                                      | Teilenr.                                                | 19% Umsatzsteuer / Umsatzsteuer | des Kunde        | Menge   | Unit   | Preis pro Mengeneinheit | Zwischensumme                  |
|         | 2                 | ۲            | MATERIAL                                                 |                                                         | Standard-Steuerauswani          |                  | 10.000  | EA (i) | 1,00000 EUR             | 10.000,00 EUR                  |
|         | Steuer            |              |                                                          |                                                         | Verkaufssteuer                  |                  |         |        |                         |                                |
|         |                   |              | A Shipping and Handling a                                | nd Discounts are not allo                               | GST                             |                  |         |        |                         |                                |
|         | Zusätzliche Felde | r            | CN Code:                                                 |                                                         | PST                             |                  |         |        |                         |                                |
|         |                   |              | In case you are invoicing code). In case your invoice is | for a cross-border transa<br>related to services, pleas | QST                             | dity Code (CN    |         |        |                         |                                |
|         | Nr.               | Einschließen | Art                                                      | Teilenr.                                                | Verbrauchssteuer                | des Kunden       | Menge   | Unit   | Preis pro Mengeneinheit | Zwischensumme                  |
|         | 1                 | ۲            | MATERIAL                                                 |                                                         | Quellensteuer                   |                  | 9.653,9 | EA (i) | 1,00000 EUR             | 9.653,95 EUR                   |
|         | Steuer            |              | Andere Steuern<br>Steuermenü konfigurieren               |                                                         |                                 |                  |         |        |                         |                                |

### Schritt 8. Tragen Sie den entsprechenden USt-/Steuersatz in die Einzelpositionen auf der Rechnung ein.

- A. Wählen Sie den entsprechenden USt-/Steuersatz aus dem Aufklappmenü aus.
- B. Wählen Sie alle Einzelpositionen aus, denen dieser USt-/Steuersatz zugeordnet werden soll.
- C. Klicken Sie auf "den ausgewählten Zeilen hinzufügen", um den USt-/Steuersatz auf die ausgewählten Einzelpositionen anzuwenden.

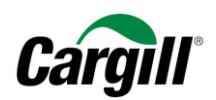

| Positio      | onsoptionen einfi | igen<br>V Steuerka | ategorie 19% Umsatzsteuer / U                                            | msatzsteuer 🗸 🗸                                  | ersanddokume                                         | nte Abwicklungsdetails      | Rabatt  |        | In einges               | chlossene Positionen aufnehmen |
|--------------|-------------------|--------------------|--------------------------------------------------------------------------|--------------------------------------------------|------------------------------------------------------|-----------------------------|---------|--------|-------------------------|--------------------------------|
| V            | Nr.               | Einschließen       | Art                                                                      | Teilenr.                                         | Beschreibung                                         | Teilenr. des Kunden         | Menge   | Unit   | Preis pro Mengeneinheit | Zwischensumme                  |
| $\checkmark$ | 2                 | ۲                  | MATERIAL                                                                 |                                                  | Mai 2019                                             |                             | 10.000  | EA (i) | 1,00000 EUR             | 10.000,00 EUR                  |
|              | Steuer            |                    |                                                                          |                                                  |                                                      |                             |         |        |                         |                                |
|              |                   |                    | A Shipping and Handling and D                                            | iscounts are not allow                           | ed.                                                  |                             |         |        |                         |                                |
|              | Zusätzliche Fe    | lder               | CN Code:                                                                 |                                                  |                                                      |                             |         |        |                         |                                |
|              |                   |                    | A In case you are invoicing for a code). In case your invoice is related | a cross-border transac<br>ed to services, please | ion of materials please pro<br>leave the field blank | vide the Commodity Code (CN |         |        |                         |                                |
|              | Nr.               | Einschließen       | Art                                                                      | Teilenr.                                         | Beschreibung                                         | Teilenr. des Kunden         | Menge   | Unit   | Preis pro Mengeneinheit | Zwischensumme                  |
| $\checkmark$ | 1                 | ۲                  | MATERIAL                                                                 |                                                  | April 2019                                           |                             | 9.653,9 | EA (i) | 1,00000 EUR             | 9.653,95 EUR                   |
|              | Steuer            |                    |                                                                          |                                                  |                                                      |                             |         |        |                         |                                |
|              |                   |                    | A Shipping and Handling and D                                            | iscounts are not allow                           | ed                                                   |                             |         |        |                         |                                |

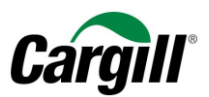

D. Sie können den USt/-Steuersatz auch später noch für jede Einzelposition ändern, indem Sie die Kategorie im Aufklappmenü ändern.

|              |                 | Steuerka     | tegorie: 19% Umsatzst                                   | euer / Umsatzsteuer                                            | Versanddokume                                                | nte Abwicklungsdetails      | Rabatt                    |                | In eingeschi            | lossene Positionen aufnehmen |
|--------------|-----------------|--------------|---------------------------------------------------------|----------------------------------------------------------------|--------------------------------------------------------------|-----------------------------|---------------------------|----------------|-------------------------|------------------------------|
| $\checkmark$ | Nr.             | Einschließen | Art                                                     | Teilenr.                                                       | Beschreibung                                                 | Teilenr. des Kunden         | Menge                     | Unit           | Preis pro Mengeneinheit | Zwischensumme                |
| $\checkmark$ | 2               | ۲            | MATERIAL                                                |                                                                | Mai 2019                                                     |                             | 10.000                    | EA (i)         | 1,00000 EUR             | 10.000,00 EUR                |
|              | Steuer          |              | Ka gone:                                                | 19% Umsatzsteuer / Ums                                         | atzsteuer V                                                  |                             | Steuerpflichtiger Betrag: | 10.000,00 EUR  |                         | Entfernen                    |
|              |                 |              | Standort:                                               |                                                                |                                                              |                             | Satz (%):                 | 19             |                         |                              |
|              |                 |              | Beschreibung:                                           | Umsatzsteuer                                                   |                                                              |                             | Steuerbetrag:             | 1.900,00 EUR   |                         |                              |
|              |                 |              | System:                                                 |                                                                | $\checkmark$                                                 |                             | Details der Befreiung:    | (kein Wert) V  |                         |                              |
|              |                 |              | Gesetzesreferenz:                                       |                                                                |                                                              |                             | Lieferdatum: *            | 9. Apr. 2019 📰 |                         |                              |
|              |                 |              | A Shipping and Handlin                                  | g and Discounts are not allo                                   | owed.                                                        |                             |                           |                |                         |                              |
|              | Zusätzliche Fel | lder         | CN Code:                                                |                                                                |                                                              |                             |                           |                |                         |                              |
|              |                 |              | A In case you are invoid<br>code). In case your invoice | ing for a cross-border trans<br>a is related to services, plea | action of materials please pro-<br>ise leave the field blank | vide the Commodity Code (CN |                           |                |                         |                              |
|              | Nr.             | Einschließen | Art                                                     | Teilenr.                                                       | Beschreibung                                                 | Teilenr. des Kunden         | Menge                     | Unit           | Preis pro Mengeneinheit | Zwischensumme                |
| $\checkmark$ | 1               | ۲            | MATERIAL                                                |                                                                | April 2019                                                   |                             | 9.653,9                   | EA (i)         | 1,00000 EUR             | 9.653,95 EUR                 |
|              | Steuer          |              | Kategorie: *                                            | 19% Umsatzsteuer / Ums                                         | atzsteuer 🗸                                                  |                             | Steuerpflichtiger Betrag: | 9.653,95 EUR   |                         | Entfernen                    |
|              |                 |              | Standort:                                               |                                                                |                                                              |                             | Satz (%):                 | 10             |                         |                              |
|              |                 |              | Beschreibung:                                           | Umsatzsteuer                                                   |                                                              |                             | Steuerbetrag:             | 1.834,25 EUR   |                         |                              |
|              |                 |              | System:                                                 |                                                                | $\checkmark$                                                 |                             | Details der Befreiung:    | (kein Wert) 🗸  |                         |                              |
|              |                 |              | Gesetzesreferenz:                                       |                                                                |                                                              |                             | Lieferdatum: *            | 9. Apr. 2019   |                         |                              |

Schritt 9. Tragen Sie erforderlichenfalls Anlagen und/oder Anmerkungen in die Einzelpositionen der Rechnung ein.

- A. Wählen Sie die Einzelposition, für die Sie eine Anlage oder einen Kommentar hinzufügen wollen, indem Sie das Feld neben der Nummer der Einzelposition ankreuzen.
- B. Klicken Sie auf "Einzelpositionsmaßnahmen" und wählen Sie Kommentare oder Anlagen im Aufklappmenü aus.

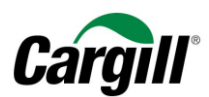

|                                                                          | Ann                                                                                                    | nerkungen                                                                                          |                                                                                                    |          | A                  |                         |                  |
|--------------------------------------------------------------------------|----------------------------------------------------------------------------------------------------|----------------------------------------------------------------------------------------------------|----------------------------------------------------------------------------------------------------|----------|--------------------|-------------------------|------------------|
| Lusatziicile reitei<br>Bearbeiten<br>Hinzufügen<br>Steuer<br>Anmerkungen | Ann<br>Zusi<br>Loschen<br>Kein Eintrag ausgewählt                                                                                       | erkungen                                                                                           | oling and Handling and Discounts are not<br>CN Code:<br>se you are invoicing for a cross-border tr<br>case your invoice is related to services, p<br>as<br>ase provide the Commodity Code (CN<br>k | allowed. | Commodity Code (CN |                         |                  |
| Anlage                                                                   |                                                                                                    |                                                                                                    |                                                                                                    |          |                    | Alduslisissan           | Verlegen         |
|                                                                          |                                                                                                    |                                                                                                    |                                                                                                    |          |                    |                         |                  |
| Anmerkungen                                                              |                                                                                                    |                                                                                                    | //                                                                                                    |          |                    |                         | Entfernen        |
| Zusätzliche Felder                                                       | Shipping and Handling and Discounts a CN Code: In case you are invoicing for a cross-bo code). In case your invoice is related to serve | are not allowed.<br>Inder transaction of materials please p<br>rices, please leave the field blank | provide the Commodity Code (CN                                                                                                    |          |                    |                         |                  |
| Positionsaktionen 👻                                                      | Löschen                                                                                                    |                                                                                                    |                                                                                                    |          |                    |                         |                  |
|                                                                          |                                                                                                    |                                                                                                    |                                                                                                    |          |                    |                         |                  |
|                                                                          |                                                                                                    |                                                                                                    |                                                                                                    |          |                    | Aktualisieren Speichern | Verlassen Weiter |
|                                                                          |                                                                                                    |                                                                                                    |                                                                                                    |          |                    |                         | 19   Seite       |

Arbeitsanweisung – Anlegen einer Rechnung im Ariba-Netzwerk

**Zielgruppe** – Lieferanten in Transaktion mit Cargill, die hierfür einen **vollwertigen Account** nutzen

Kontakt – Supplier\_Enablement\_EMEA@cargill.com

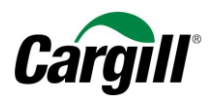

### Schritt 10. Klicken Sie auf "Weiter", wenn Sie fertig sind.

|         | Anmerkungen         |               |                                                                                                  |                                                                                                 |                                                           |                                |                                                                                                    |                                                     |                         |           |           |
|---------|---------------------|---------------|--------------------------------------------------------------------------------------------------|-------------------------------------------------------------------------------------------------|-----------------------------------------------------------|--------------------------------|----------------------------------------------------------------------------------------------------|-----------------------------------------------------|-------------------------|-----------|-----------|
|         | Zusätzliche Felder  |               | Shipping and Handling     CN Code:     In case you are invoic     code). In case you are invoice | g and Discounts are not allo<br>ing for a cross-border transi-<br>is related to services, pleas | wed.                                                      | provide the Commodity Code (CN |                                                                                                    |                                                     |                         |           |           |
|         | Nr. Ei              | inschließen   | Art                                                                                              | Teilenr.                                                                                        | Beschreibung                                              | Teilenr. des Kunden            | Menge                                                                                               | Unit                                                | Preis pro Mengeneinheit | Zwischens | umme      |
|         | 1 C                 | •             | MATERIAL                                                                                         |                                                                                                 | April 2019                                                |                                | 9.653,9                                                                                             | EA (i)                                              | 1,00000 EUR             | 9.653,9   | 95 EUR    |
|         | Steuer              |               | Kategorie: *<br>Standort:<br>Beschreibung:<br>System:<br>Gesetzesreferenz:                       | 19% Umsatzsteuer / Umsa<br>Umsatzsteuer                                                         | itzsteuer V                                               |                                | Steuerpflichtiger Betrag:<br>Satz (%):<br>Steuerbetrag:<br>Details der Befreiung:<br>Lieferdatum: * | 9.653,95 EUR<br>19<br>1.834,25 EUR<br>(kein Wert) V |                         |           | Entfernen |
|         | Anmerkungen         |               |                                                                                                  |                                                                                                 |                                                           | h                              |                                                                                                    |                                                     |                         |           | Entfernen |
|         | Zusätzliche Felder  |               | Shipping and Handling     CN Code:     In case you are invole     code). In case your involee    | g and Discounts are not allo<br>ing for a cross-border trans<br>is related to services, plea:   | wed.<br>action of materials please pleave the field blank | provide the Commodity Code (CN |                                                                                                    |                                                     |                         |           |           |
| L,<br>, | Positionsaktionen 👻 | ag ausgewählt | Löschen                                                                                          |                                                                                                 |                                                           |                                |                                                                                                    |                                                     |                         |           |           |
|         |                     |               |                                                                                                  |                                                                                                 |                                                           |                                |                                                                                                    |                                                     | Aktualisieren Speichern | Verlassen | Weiter    |

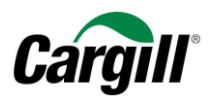

### Schritt 11. Prüfen Sie die Rechnung und klicken Sie auf "Einreichen".

| Rechnung erstellen                                                                                                    |                                                          | Zurück                                         | Speichern | Einreichen | Verlassen |  |  |  |
|----------------------------------------------------------------------------------------------------|----------------------------------------------------------|------------------------------------------------|-----------|------------|-----------|--|--|--|
| stätigen Sie dieses Dokument und reichen Sie es ein. Es wird entsprechend dem Ursprungs- und Zielland der Rechnung elektronisch unterzeichnet. Diese Transaktion gilt als Binnenhandel. Das Ursprungsland des Dokuments ist Niederlande. Das Zielland um Dokuments ist Niederlande. Bas Zielland um Dokuments ist Niederlande. |                                                          |                                                |           |            |           |  |  |  |
| Standardrechnung                                                                                                    |                                                          |                                                |           |            |           |  |  |  |
| Rechnungsnummer: 2345<br>Rechnungsdatum: Dienstag, 9. Apr. 2019, 11:45 Uhr GMT+03:00<br>Ursprünglicher Bestellauftrag: GOSCEMU-30234899                                                                                                    | Zwischensumme:<br>Steuern insgesamt:<br>Fälliger Betrag: | 19.653,95 EUR<br>3.734,25 EUR<br>23.388,20 EUR |           |            |           |  |  |  |

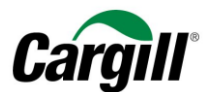

Schritt 12. Ihre Rechnung wird an Cargill versandt.

# Ariba Network

### Rechnung 2345 wurde eingereicht.

- Kopie der Rechnung drucken.
- Rechnungserstellung beenden.

**ACHTUNG** 

Sie können eine Kopie der Ariba-Rechnung ausdrucken. Wir empfehlen Ihnen, **die internen Prozesse innerhalb Ihres Unternehmens** bezüglich der Anforderungen zur Archivierung von Rechnungen zu **prüfen**, damit Sie der für Sie geltenden Gesetzgebung vor Ort entsprechen.

Arbeitsanweisung – Anlegen einer Rechnung im Ariba-Netzwerk Zielgruppe – Lieferanten in Transaktion mit Cargill, die hierfür einen vollwertigen Account nutzen Kontakt – Supplier\_Enablement\_EMEA@cargill.com

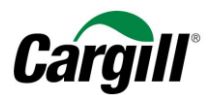

### Schritt 13. Ihre Rechnung in Ihrem Ariba Account suchen

Sie können Ihre Rechnung suchen, indem Sie in Ihren "Postausgang" wechseln und dann anhand der Auftragsnummer oder der Rechnungsnummer suchen

| STARTSEITE  | POSTEING       | ING P        | OSTAUSGANG     | KATALOGE      | BERICHTE                   |          |                          |                      |                    | Externes Dokument 🗸         | CSV-Dokumente 🗸 | Erstellen 🗸 |
|-------------|----------------|--------------|----------------|---------------|----------------------------|----------|--------------------------|----------------------|--------------------|-----------------------------|-----------------|-------------|
| Rechnungen  | Bestellungsbes | ätigungen    | Versandbenac   | hrichtigungen | Leistungserfassungsblätter | Entwürfe |                          |                      |                    |                             |                 |             |
| Rechnunge   | 'n             |              |                |               |                            |          |                          |                      |                    |                             |                 |             |
| ▼ Suchfilte | ər             |              |                |               |                            |          |                          |                      |                    |                             |                 |             |
|             | Kunde: Al      | e Kunden     |                | $\sim$        |                            |          | Mindestbetrag:           |                      |                    |                             |                 |             |
| Rechnung    | Isnummer: 23   | 45           |                | (i)           |                            |          | Höchstbetrag:            |                      |                    |                             |                 |             |
|             |                | Teilweise N  | ummer 🔵 Exakte | Nummer        |                            |          | Externe Rechnungsnummer: |                      |                    |                             |                 |             |
| Beste       | ellnummer:     |              |                | (i)           |                            |          | Status:                  | Alle                 | ~                  |                             |                 |             |
|             | Zeitraum: Le   | tzte 31 Tag  | e V            |               |                            |          |                          | Nur Rechnungen anze  | igen, die vom Syst | em des Kunden eingereicht v | /urden          |             |
| Lieferante  | enreferenz:    | viai. 2019 - | 5. Apr. 2015   | (i)           |                            |          |                          | Nur Rechnungen mit F | lechnungszusätze   | n anzeigen                  |                 |             |
|             |                |              |                |               |                            |          |                          |                      | Anzahl Erge        | ebnisse: 100                | Suche           | n Zurücks   |

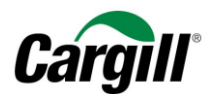

### Schritt 14. Prüfen Sie den Status der Rechnung.

| Rechnungen | Bestellungs    | bestätigungen      | Versandbenad   | chrichtigungen | Leistungserfassungsblätter      | Entwürfe     |                    |                 |                          |                       |                      |                          |                     |
|------------|----------------|--------------------|----------------|----------------|---------------------------------|--------------|--------------------|-----------------|--------------------------|-----------------------|----------------------|--------------------------|---------------------|
| Rechnung   | gen            |                    |                |                |                                 |              |                    |                 |                          |                       |                      |                          |                     |
| ▼ Suchf    | ilter          |                    |                |                |                                 |              |                    |                 |                          |                       |                      |                          |                     |
|            | Kunde:         | Alle Kunden        |                | $\sim$         |                                 |              |                    | Mindestbetrag:  |                          |                       |                      |                          |                     |
| Rechn      | ungsnummer:    | 2345               |                | (i)            |                                 |              |                    | Höchstbetrag:   |                          |                       |                      |                          |                     |
|            |                |                    |                | envanimer      |                                 |              | Externe R          | echnungsnummer: |                          |                       |                      |                          |                     |
| Be         | estellnummer:  |                    |                | (i)            |                                 |              |                    | Status:         | Alle 🗸                   |                       |                      |                          |                     |
|            | Zeitraum:      | Letzte 31 Tage     | ~              |                |                                 |              |                    |                 | Nur Rechnungen anzeiger  | n, die vom System des | s Kunden eingereicht | t wurden                 |                     |
| Liefera    | ntenreferenz:  | 10. Mar. 2019 - 9  | 9. Apr. 2019   | i              |                                 |              |                    |                 | Nur Rechnungen mit Rech  | inungszusätzen anzei  | igen                 |                          |                     |
|            |                |                    |                |                |                                 |              |                    |                 |                          | Anzahl Ergebniss      | se: 100              | ✓ Suchen                 | Zurücksetzen        |
| Rechnu     | ngen (1)       | _                  |                |                |                                 |              |                    |                 |                          |                       |                      |                          |                     |
|            | Rechnun        | gsnummer           | Kunde          | Referenz       | Einreichungsmeth                | ode Ursprung | Selbstfakturierung | Quelldokument   | Datum ↓                  |                       | Betrag               | Weiterleitungsstatus (i) | Rechnungsstatus (i) |
|            | 2345           |                    | Cargill - TEST | GOSCEMU-302    | 234899 Online                   | Lieferant    | Nein               | Bestellung      | 9. Apr. 2019             |                       | 23.388,20 EUR        | Gesendet                 | Gesendet            |
| L, Re      | chnungskorrekt | ur auf Positionset | bene erstellen | Rückbelastur   | ng auf Positionsebene erstellen | Bearbeiten   | Kopieren           | Rechnung ohne   | Bestellauftrag erstellen | Vertragsrechnung      | g erstellen          |                          |                     |

# 3 Legen Sie eine **Rechnung** an, die mit einem **Dienstleistungs**-Auftrag verknüpft ist

Beachten Sie die Schritte in Kapitel "2 Öffnen eines Cargill-Auftrags" um über die interaktive E-Mail, die Sie von Ariba erhalten haben, den Cargill-Auftrag zu öffnen und eine entsprechende Rechnung zu erstellen.

Arbeitsanweisung – Anlegen einer Rechnung im Ariba-Netzwerk Zielgruppe – Lieferanten in Transaktion mit Cargill, die hierfür einen vollwertigen Account nutzen Kontakt – Supplier\_Enablement\_EMEA@cargill.com

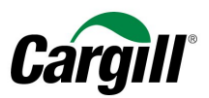

Schritt 1. Wenn Sie den entsprechenden Auftrag in Ihrem Posteingang ausgewählt haben, Klicken Sie auf "Rechnung anlegen" und wählen Sie im Aufklappmenü den Eintrag "Standardrechnung".

| sestellauftrag: GOSCEMU-30234897                                                                   |                                                                                                    | Fertig                                                                                       |
|----------------------------------------------------------------------------------------------------|----------------------------------------------------------------------------------------------------|----------------------------------------------------------------------------------------------|
| Bestellungsbestätigung erstellen 🔻 🕵 Leistungserfassungsblatt erste                                | Rechnung erstellen Vausblenden   Drucken   PDF herunterladen   cXML-Export   CSV-Datei herunterladen   Erner                                                            | ut senden                                                                                    |
| Bestelldetails Bestellhistorie                                                                     | Standardrechnung<br>Rechnungskorrektur auf Positionsebene                                                                                                    |                                                                                              |
|                                                                                                    | Rückbelastung auf Positionsebene                                                                                                    |                                                                                              |
| pr:<br>argil B.V.<br>Vert van de Beekstraat 378<br>118 C2 Schiphol<br>lederlande<br>elefon:<br>ax: | An:<br>Cargill Test EMEA Maximo Supplier 10 - TEST<br>Kalverstraat 5<br>1527 KL Amsterdam<br>Niederlande<br>Telefon:<br>Fax:<br>E-Mail: venkat_kiran_samala@cargill.com | Bestellauftrag<br>(Teilveise in Rechnung gestellt)<br>GOSCEMU-30234897<br>Betrag: 200,00 EUR |
| ahlungsbedingungen 🕧<br>60-Net 60 Days                                                             |                                                                                                    | Weiterleitungsstatus: Anerkannt<br>Zugehörige Dokumente: % 30234897                          |
| rsanddaten<br>Jaefordartes Lieferdatum:10 Apr. 2019                                                |                                                                                                    | € 30234897                                                                                   |

Schritt 2. Sie erhalten ein Pop-up-Fenster, in dem angezeigt wird, dass Ihre Rechnung die Erstellung eines Leistungserfassungsblatts bei Cargill auslösen wird.

### ACHTUNG

Sobald Sie Ihre Rechnung über Ariba versandt haben, löst dies innerhalb des Cargill-ERP-Systems ein Leistungserfassungsblatt (service entry sheet, SES) aus. Der Cargill-Auftraggeber ist für die Freigabe des SES zuständig.

Arbeitsanweisung – Anlegen einer Rechnung im Ariba-Netzwerk Zielgruppe – Lieferanten in Transaktion mit Cargill, die hierfür einen vollwertigen Account nutzen Kontakt – Supplier\_Enablement\_EMEA@cargill.com

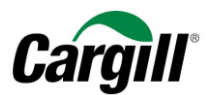

### **ACHTUNG**

Das Ariba-Netzwerk **lässt es nicht zu, dass Sie gleichzeitig mehrere Hauptzeilen in einen einzigen Dienstleistungs-PO eintragen.** Dementsprechend erhalten Sie die Aufforderung zu entscheiden, welche Hauptzeile Sie in Rechnung stellen wollen. Wählen Sie die entsprechende Zeile des Dienstleistungs-PO aus, die Sie in Rechnung stellen wollen, und klicken Sie auf "Weiter", wenn Sie fertig sind. Führen Sie die unten aufgeführten Schritte durch.

Wenn alle Hauptzeilen des Dienstleistungs-PO in Rechnung gestellt werden sollen, müssen Sie für jede Hauptzeile eine gesonderte Rechnung anlegen.

Schritt 3. Füllen Sie die Felder "Rechnungsnummer" und "Rechnungsdatum" anhand der Informationen in Ihrem internen System aus.

| Rechnung ersteller                                                    | n                                                               |                                                                                        | [      | Aktualisieren         | Speichern     | Verlassen        | Weiter                           |
|-----------------------------------------------------------------------|-----------------------------------------------------------------|----------------------------------------------------------------------------------------|--------|-----------------------|---------------|------------------|----------------------------------|
| <ul> <li>Rechnungskopf</li> </ul>                                     |                                                                 |                                                                                        | * Kenn | zeichnet ein obligate | orisches Feld | In Rechnungskopf | aufnehmen 🔻                      |
| Übersicht<br>Rechnungsnummer:<br>Rechnungsdatum:<br>Zahlungsempfänger | 9. Apr. 2019                                                    | Zwischensumme: 0,00 EUR<br>Gesamtbetrag Steuern: 0,00 EUR<br>Fälliger Betrag: 0,00 EUR |        |                       |               | anz              | Anschriften<br>leigen/bearbeiten |
| Rechnungsanschrift:                                                   | Antwerpen<br>Belgien<br>Cargill B.V.<br>Schiphol<br>Niederlande |                                                                                        |        |                       |               |                  |                                  |

Arbeitsanweisung – Anlegen einer Rechnung im Ariba-Netzwerk Zielgruppe – Lieferanten in Transaktion mit Cargill, die hierfür einen vollwertigen Account nutzen Kontakt – Supplier\_Enablement\_EMEA@cargill.com

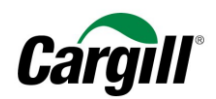

### Schritt 4. Füllen Sie die erforderlichen Felder aus (mit Stern markiert): Lieferanten-USt-ID-/Steuer-Nr.

Hinweis: Ausführliche Informationen, wie Sie Ihre USt-ID in Ariba Ihrem Unternehmensprofil hinzufügen, finden sie in der Arbeitsanweisung "Vollwertigen Account Account im Ariba-Netzwerk anlegen und konfigurieren.

| Zusätzliche Felder                                                                                |                                                |
|---------------------------------------------------------------------------------------------------|------------------------------------------------|
| Lieferant:                                                                                        | Cargill Test EMEA Maximo<br>Supplier 10 - TEST |
|                                                                                                   | Amsterdam<br>Niederlande                       |
| Rechnungsabsender:                                                                                | Cargill Test EMEA Maximo<br>Supplier 10 - TEST |
|                                                                                                   | Amsterdam<br>Niederlande                       |
| Steuer wird durch Ste                                                                             | euerbeauftragten bezahlt                       |
| Umsatzsteuernummer de                                                                             | s Lieferanten                                  |
| Jmsatzsteuer-/Steuernum<br>des Lieferan                                                           | mer* NL001234567B01<br>ten:                    |
| des Lieferanten:                                                                                  |                                                |
| Geschäftliche Referenzen<br>des<br>Lieferantenunternehmens:<br>IncoTerm:<br>Incoterm Description: | DDP                                            |
|                                                                                                   |                                                |

Arbeitsanweisung – Anlegen einer Rechnung im Ariba-Netzwerk Zielgruppe – Lieferanten in Transaktion mit Cargill, die hierfür einen vollwertigen Account nutzen Kontakt – Supplier\_Enablement\_EMEA@cargill.com

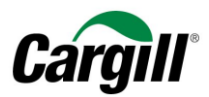

### Schritt 5. Wählen Sie die Einzelpositionen aus, die in die Rechnung einbezogen werden müssen.

### ACHTUNG

Standardmäßig werden <u>alle Einzelpositionen</u> des Auftrags in die Rechnung einbezogen. Sie können eine Einzelposition abwählen, indem Sie auf die grüne Schaltfläche in der Spalte Einbeziehen (Include) neben der Nummer der Einzelposition klicken.

| Posit | onsoptionen einf | fügen |                  |                     |                    |                              |                     |       |                    |                         |               |                                         |
|-------|------------------|-------|------------------|---------------------|--------------------|------------------------------|---------------------|-------|--------------------|-------------------------|---------------|-----------------------------------------|
|       |                  |       | Steuerkategorie: | 19% Umsatzsteu      | er / Umsatzsteu    | er V Rabatt                  |                     |       |                    |                         |               | In eingeschlossene Positionen aufnehmen |
|       |                  | Nr.   | Einschließen     | Art                 | Teilenr.           | Beschreibung                 | Teilenr. des Kunden | Menge | Unit               | Preis pro Mengeneinheit | Zwischensumme |                                         |
| •     | 13748            |       |                  |                     |                    | Parent Service Line          |                     |       |                    |                         |               | Hinzufügen/Aktualisieren 🔻              |
|       |                  | 1     | ۲                | SERVICE             |                    | test                         |                     | 1     | EA (i)             | 10,0 EUR                | 10,00 EUR     |                                         |
|       | Leistungszeiti   | raum  | Sen              | vice-Startdatum:*   |                    |                              |                     |       | Service-Enddatum:* |                         |               |                                         |
|       | Steuer           |       |                  |                     |                    |                              |                     |       |                    |                         |               |                                         |
|       | Zusätzliche Fe   | elder | 🔺 Shi            | pping Documents, Pr | ricing Details, an | d Discounts are not allowed. |                     |       |                    |                         |               |                                         |
| Ļ     | Positionsaktio   | nen 🔻 | Löschen          | ]                   |                    |                              |                     |       |                    |                         |               |                                         |
|       |                  |       |                  |                     |                    |                              |                     |       |                    |                         |               |                                         |

Ergebnis – Eine Einzelposition aus einer Rechnung ausschließen:

Arbeitsanweisung – Anlegen einer Rechnung im Ariba-Netzwerk Zielgruppe – Lieferanten in Transaktion mit Cargill, die hierfür einen vollwertigen Account nutzen Kontakt – Supplier\_Enablement\_EMEA@cargill.com

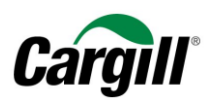

| In eingeschlossene Positionen aufnehmen |
|-----------------------------------------|
| ensumme                                 |
| Hinzufügen/Aktualisieren ▼<br>0,00 EUR  |
|                                         |
|                                         |
|                                         |
|                                         |

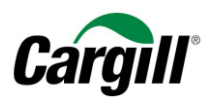

Schritt 6. Tragen Sie "Anfangsdatum der Dienstleistung" und "Enddatum der Dienstleistung" entsprechend den erbrachten Dienstleistungen ein.

| Positionen             |                   |                          |                                              |                     |       |                  |                         | comonon i Enigot |                            |                  |
|------------------------|-------------------|--------------------------|----------------------------------------------|---------------------|-------|------------------|-------------------------|------------------|----------------------------|------------------|
| Positionsoptionen eir  | nfügen<br>Steueri | categorie: 19% Umsatzste | euer / Umsatzsteuer V Ra                     | batt                |       |                  |                         |                  | In eingeschlossene Pos     | tionen aufnehmen |
|                        | Nr. Eins          | chließen Art             | Teilenr. Beschreibung                        | Teilenr. des Kunden | Menge | Unit             | Preis pro Mengeneinheit | Zwischensumme    |                            |                  |
| ▼ 13748                |                   |                          | Parent Service Line                          |                     |       |                  |                         |                  | Hinzufügen/Aktualisieren 🔻 |                  |
|                        | 1 💿               | SERVICE                  | test                                         |                     | 1     | EA (i)           | 10,0 EUR                | 10,00 EUR        |                            |                  |
| Leistungszei<br>Steuer | itraum            | Service-Startdatum:*     | iii                                          |                     |       | Service-Enddatum | :*                      |                  |                            |                  |
| Zusätzliche F          | Felder            | A Shipping Documents,    | Pricing Details, and Discounts are not allow | ed.                 |       |                  |                         |                  |                            |                  |

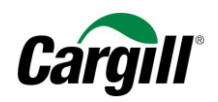

Schritt 7. Fügen Sie alle übrigen Materialien oder Dienstleistungen hinzu, die für die Ausführung der Dienstleistungenerforderlichwaren,indemSieauf"Hinzufügen/Aktualisieren" klicken und wählen Sie die entsprechende Maßnahme aus dem Aufklappmenü aus.

### **ACHTUNG**

Vergessen Sie nicht, den entsprechenden USt-/Steuersatz für alle Materialien oder Dienstleistungen auszuwählen, die zur Rechnung hinzugefügt wurden.

| In Rechnungskopf aufnehmen 👻                                              |                                  |                                 |                                     |                                                                                                    |
|---------------------------------------------------------------------------|----------------------------------|---------------------------------|-------------------------------------|----------------------------------------------------------------------------------------------------|
| Positionen                                                                |                                  |                                 | 1 Positionen 1 Eingesc              | hlossen 0 Bereits vollständig in Rechnung gestellt                                                                                         |
| Positionsoptionen einfügen Steuerkategorie: 19% Umsatzsteuer / Umsatzste  | uer V Rabatt                     |                                 |                                     | In eingeschlossene Positionen aufnehmen                                                                                                    |
| Nr. Einschließen Art Teilenr.                                             | Beschreibung Teilenr. des Kunden | Menge Unit Pr                   | eis pro Mengeneinheit Zwischensumme |                                                                                                    |
| 13748     1    SERVICE     Leistungszeitraum Service-Startdatum:*  Steuer | Parent Service Line<br>test      | 1 EA (i)<br>Service-Enddatum: * | 10,0 EUR 10,00 EUR                  | Hinzufügen/Aktualisieren  Vertrags-/Katalogartikel hinzufügen Allgemeinen Service hinzufügen Dienstleistung hinzufügen Material hinzufügen |
| Zusätzliche Felder A Shipping Documents, Pricing Details, a               | and Discounts are not allowed.   |                                 |                                     |                                                                                                    |
| Positionsaktionen   Löschen                                               |                                  |                                 |                                     |                                                                                                    |

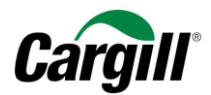

### Schritt 8. Legen Sie einen vorbereiteten USt-/Steuersatz fest.

Die nachfolgenden Schritte beschreiben, wie Sie einen vordefinierten USt-/Steuersatz anlegen, der automatisch Einzelpositionen und Rechnungen zugeordnet werden kann. Der USt-/Steuersatz muss nur einmal eingegeben werden und kann erneut durchgeführt werden, um einen weiteren USt-/Steuersatz einzugeben.

A. Klicken Sie auf das Aufklappmenü und wählen Sie die Option "Steuermenü konfigurieren".

| Positi | onsoptionen einfü                                                                                         | gen                                                                                                    |                                                                                                    |                                                                             |                                            |              |              |                      |                                    |                                         |
|--------|----------------------------------------------------------------------------------------------------|----------------------------------------------------------------------------------------------------|----------------------------------------------------------------------------------------------------|-----------------------------------------------------------------------------|--------------------------------------------|--------------|--------------|----------------------|------------------------------------|-----------------------------------------|
|        |                                                                                                    | V Steuerka                                                                                                    | ategorie: 23% Umsatzsteuer                                                                                | / Standard                                                                  | Steuern                                    | dungsdetails | Rabatt       |                      |                                    | In eingeschlossene Positionen aufnehmen |
|        | Nr.<br>2                                                                                                  | Nr.     Einschließen     Art     Teilenr.       2     Image: Comparison of the second second se |                                                                                                    | 23% Umsatzsteuer / Standardowa sta<br>23% Umsatzsteuer / Standard           | s Kunden                                   | Menge        | Unit<br>EA i | Preis pro Mengeneint | eit Zwischensumme<br>10.000,00 EUR |                                         |
|        | Steuer                                                                                                    |                                                                                                    |                                                                                                    |                                                                             | Verkaufssteuer                             |              |              |                      |                                    |                                         |
|        |                                                                                                    |                                                                                                    | A Shipping and Handling and                                                                               | d Discounts are not a                                                       | Umsatzsteuer<br>GST<br>HST                 |              |              |                      |                                    |                                         |
|        | Zusätzliche Felder                                                                                        |                                                                                                    | In case you are invoicing for a cross-border tra<br>code). In case your invoice is related to services, p |                                                                             | PST<br>QST                                 | / Code (CN   |              |                      |                                    |                                         |
|        | Nr.                                                                                                    | Einschließen                                                                                                    | Art                                                                                                    | Teilenr.                                                                    | Verbrauchssteuer                           | s Kunden     | Menge        | Unit                 | Preis pro Mengeneinh               | eit Zwischensumme                       |
|        | 1                                                                                                    |                                                                                                    | MATERIAL                                                                                                  |                                                                             | Quellensteuer                              |              | 9.653,9      | EA 🛈                 | 1,00000 EUR                        | 9.653,95 EUR                            |
|        | Steuer                                                                                                    |                                                                                                    |                                                                                                    |                                                                             | Andere Steuern<br>Steuermenü konfigurieren |              |              |                      |                                    |                                         |
|        |                                                                                                    |                                                                                                    | A Shipping and Handling and                                                                               | d Discounts are not all                                                     | owed.                                      |              |              |                      |                                    |                                         |
|        | Zusätzliche Felo                                                                                          | der                                                                                                    | CN Code:                                                                                                  |                                                                             |                                            |              |              |                      |                                    |                                         |
|        | In case you are invoicing for a cross-border transcode). In case your invoice is related to services, ple |                                                                                                    |                                                                                                    | saction of materials please provide the Commod<br>ase leave the field blank | ity Code (CN                               |              |              |                      |                                    |                                         |
| L,     | Positionsaktion                                                                                           | en 🔻 Lö                                                                                                    | schen                                                                                                    |                                                                             |                                            |              |              |                      |                                    |                                         |

### B. Klicken Sie auf "Erstellen".

Arbeitsanweisung – Anlegen einer Rechnung im Ariba-Netzwerk Zielgruppe – Lieferanten in Transaktion mit Cargill, die hierfür einen vollwertigen Account nutzen Kontakt – Supplier\_Enablement\_EMEA@cargill.com

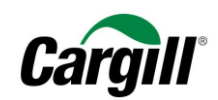

| Steuer konfigurieren |                |                    | OK Abbrechen  |
|----------------------|----------------|--------------------|---------------|
| * Steuerkategorie    | * Satz         | Steuerbeschreibung |               |
|                      | Keine Einträge |                    |               |
| Erstellen            |                |                    |               |
|                      |                |                    | OK Abbrechen  |
|                      |                |                    | OK Abbiectien |

### C. Füllen Sie die erforderlichen Felder Satz (%) und Steuerbeschreibung aus und klicken Sie auf "OK", wenn Sie fertig sind.

| Steuer konfigurieren |        |                    | OK Abbrechen |
|----------------------|--------|--------------------|--------------|
| * Steuerkategorie    | * Satz | Steuerbeschreibung |              |
| ● Umsatzsteuer ∨     | 19 %   | Umsatzsteuer       |              |
| Löschen   Erstellen  |        |                    |              |
|                      |        |                    |              |
|                      |        |                    | OK Abbrechen |

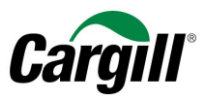

# D. Der voreingestellte USt-/Steuersatz wird nun im Aufklappmenü mit allgemeinen Steuern erhältlich sein.

Positionen

| Positi | onsoptionen einf            | ügen         |                  |                          |                     |       |                                 |    |       |                     |      |                      |               |                                         |
|--------|-----------------------------|--------------|------------------|--------------------------|---------------------|-------|---------------------------------|----|-------|---------------------|------|----------------------|---------------|-----------------------------------------|
|        |                             | $\checkmark$ | Steuerkategorie: | 19% Umsatzsteu           | er / Umsatzsteuer   | _     | Steuern                         |    |       |                     |      |                      |               | In eingeschlossene Positionen aufnehmen |
|        |                             | Nr.          | Einschließen     | Art                      | Teilenr.            | В     | 19% Umsatzsteuer / Umsatzsteuer | en | Menge | Unit                | Pre  | is pro Mengeneinheit | Zwischensumme |                                         |
| •      | 13748                       |              |                  |                          |                     | Pi    | Standard-Steuerauswahl          |    |       |                     |      |                      |               | Hinzufügen/Aktualisieren 🔻              |
|        |                             | Nr.          | Einschließen     | Art                      | Teilenr.            | B     | Verkaufssteuer                  | en | Menge | Unit                | Prei | s pro Mengeneinheit  | Zwischensumme |                                         |
|        |                             | 1            | ۲                | SERVICE                  |                     | te    | Umsatzsteuer                    |    | 1     | EA (i)              |      | 10,00000 EUR         | 10,00 EUR     |                                         |
|        |                             |              |                  |                          |                     |       | GST                             |    |       |                     |      |                      |               |                                         |
|        | Leistungszeitr              | aum          | Servi            | ce-Startdatum: *         |                     |       | HST                             |    |       | Service-Enddatum: * |      |                      |               |                                         |
|        |                             |              |                  |                          |                     |       | PST                             |    |       |                     |      |                      |               |                                         |
|        | Steuer                      |              |                  |                          |                     |       | QST                             |    |       |                     |      |                      |               |                                         |
|        |                             |              |                  |                          |                     | _     | Verbrauchssteuer                |    |       |                     |      |                      |               |                                         |
|        | Zusätzliche Fe              | elder        | A Ship           | ping Documents, P        | ricing Details, and | Disco | Quellensteuer                   |    |       |                     |      |                      |               |                                         |
| Т.     |                             |              | ,                |                          |                     |       | Andere Steuern                  |    |       |                     |      |                      |               |                                         |
| 4      | Positionsaktionen 🗸 Löschen |              |                  | Steuermenü konfigurieren |                     |       |                                 |    |       |                     |      |                      |               |                                         |
|        |                             |              |                  |                          |                     |       |                                 |    |       |                     |      |                      |               |                                         |

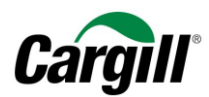

### Schritt 9. Tragen Sie den entsprechenden USt-/Steuersatz in die Einzelpositionen auf der Rechnung ein.

- A. Wählen Sie den entsprechenden USt-/Steuersatz aus dem Aufklappmenü aus.
- B. Wählen Sie alle Einzelpositionen aus, denen dieser USt-/Steuersatz zugeordnet werden soll.
- C. Klicken Sie auf "den ausgewählten Zeilen hinzufügen", um den USt-/Steuersatz auf die ausgewählten Einzelpositionen anzuwenden.
- D. Sie können den USt/-Steuersatz auch später noch für jede Einzelposition ändern, indem Sie die Kategorie im Aufklappmenü ändern. Bitte stellen Sie sicher, dass das Lieferdatum mit dem entsprechenden Datum übereinstimmt, das für das Anfangsund Enddatum der Dienstleistung eingetragen wurde.

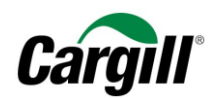

| Positi       | onsoptionen ei | nfürren      |                  |                   |                      |                           |                     |       |                           |                         |               |                            |                |
|--------------|----------------|--------------|------------------|-------------------|----------------------|---------------------------|---------------------|-------|---------------------------|-------------------------|---------------|----------------------------|----------------|
|              |                | $\checkmark$ | Steuerkategorie: | 19% Umsatzste     | uer / Umsatzsteuer   | Raba                      | att                 |       |                           |                         |               | In eingeschlossene Positio | onen aufnehmen |
|              |                | Nr.          | Einschließen     | Art               | Teilenr.             | Beschreibung              | Teilenr. des Kunden | Menge | Unit                      | Preis pro Mengeneinheit | Zwischensumme |                            |                |
| •            | 13748          |              |                  |                   |                      | Parent Service Line       |                     |       |                           |                         |               | Hinzufügen/Aktualisieren 👻 |                |
|              |                | Nr.          | Einschließen     | Art               | Teilenr.             | Beschreibung              | Teilenr. des Kunden | Menge | Unit                      | Preis pro Mengeneinheit | Zwischensumme |                            |                |
| $\checkmark$ |                | 1            |                  | SERVICE           |                      | test                      |                     | 1     | EA (i)                    | 10,00000 EUR            | 10,00 EUR     |                            |                |
|              | Leistungszei   | itraum       | Servi            | ce-Startdatum:*   |                      |                           |                     |       | Service-Enddatum:*        |                         |               |                            |                |
|              | Steuer         |              |                  | Kategorie: *      | 19% Umsatzsteuer     | / Umsatzsteuer 🛛 🗸        |                     |       | Steuerpflichtiger Betrag: | 10,00 EUR               |               |                            | Entfernen      |
|              |                |              |                  | Standort:         |                      |                           |                     |       | Art des Steuersatzes:     |                         |               |                            |                |
|              |                |              |                  | Beschreibung:     | Umsatzsteuer         |                           |                     |       | Satz (%):                 | 19                      |               |                            |                |
|              |                |              |                  | System:           |                      | $\sim$                    | <i>(</i>            |       | Steuerbetrag:             | 1,90 EUR                |               |                            |                |
|              |                |              |                  |                   |                      |                           |                     |       | Details der Befreiung:    | (kein Wert) 🗸           |               |                            |                |
|              |                |              | Ges              | etzesreferenz:    |                      |                           |                     |       | Lieferdatum: *            | 9. Apr. 2019            |               |                            |                |
|              | Zusätzliche I  | Felder       | 🔺 Ship           | ping Documents, F | Pricing Details, and | Discounts are not allowed | d.                  |       |                           |                         |               |                            |                |
| Ļ            | Positionsakt   | ionen 🔻      | Löschen          |                   |                      |                           |                     |       |                           |                         |               |                            |                |

Schritt 10. Geben Sie gegebenenfalls Kommentare in die einzelnen Rechnungspositionen ein.

Arbeitsanweisung – Anlegen einer Rechnung im Ariba-Netzwerk Zielgruppe – Lieferanten in Transaktion mit Cargill, die hierfür einen vollwertigen Account nutzen Kontakt – Supplier\_Enablement\_EMEA@cargill.com

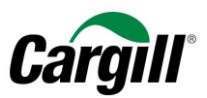

- A. Wählen Sie die Werbebuchung aus, für die Sie einen Kommentar hinzufügen möchten, indem Sie das Kontrollkästchen neben der Werbebuchungsnummer aktivieren.
- B. Klicken Sie auf "Maßnahmen zu Einzelpositionen"
- C. Wählen Sie Kommentar aus dem Dropdown-Menü.

| Posit        | tionsoptionen ein | fügen | Observation      |                   |                     | Debet                     |                     |       |                    |                         |               |                        |                 |          |
|--------------|-------------------|-------|------------------|-------------------|---------------------|---------------------------|---------------------|-------|--------------------|-------------------------|---------------|------------------------|-----------------|----------|
|              |                   |       | Steuerkategorie. | 19% Umsatzstei    | ier / Umsatzsteuer  | Rabal                     | 1                   |       |                    |                         |               | In eingeschlosse       | ne Positionen a | ufnehmen |
| $\checkmark$ |                   | Nr.   | Einschließen     | Art               | Teilenr.            | Beschreibung              | Teilenr. des Kunden | Menge | Unit               | Preis pro Mengeneinheit | Zwischensumme |                        |                 |          |
| •            | 13748             |       |                  |                   |                     | Parent Service Line       |                     |       |                    |                         |               | Hinzufügen/Aktualisier | en 🔻            |          |
|              |                   | Nr.   | Einschließen     | Art               | Teilenr.            | Beschreibung              | Teilenr. des Kunden | Menge | Unit               | Preis pro Mengeneinheit | Zwischensumme |                        |                 |          |
| $\checkmark$ |                   | 1     | ۲                | SERVICE           |                     | test                      |                     | 1     | EA (i)             | 10,00000 EUR            | 10,00 EUR     |                        |                 |          |
|              | Leistungszeit     | raum  | Servio           | ce-Startdatum:*   | 8. Apr. 2019        |                           |                     |       | Service-Enddatum:* | 10. Apr. 2019           |               |                        |                 |          |
|              | Steuer            |       |                  |                   |                     |                           |                     |       |                    |                         |               |                        |                 |          |
|              | Zusätzliche F     | elder | A Shipp          | oing Documents, P | ricing Details, and | Discounts are not allowed |                     |       |                    |                         |               |                        |                 |          |
| Ļ            | Positionsaktio    | nen 👻 | Löschen          |                   |                     |                           |                     |       |                    |                         |               |                        |                 |          |
|              | Bearbeiten        |       |                  |                   |                     |                           |                     |       |                    |                         |               |                        |                 |          |
|              | Hinzufügen        |       |                  |                   |                     |                           |                     |       |                    |                         |               |                        |                 |          |
|              | Steuer            | en    |                  |                   |                     |                           |                     |       |                    |                         | Aktualisieren | Speichern Ve           | erlassen        | Weiter   |
| efined       | Anlage            |       |                  |                   |                     |                           |                     |       |                    |                         |               |                        |                 |          |
| WI           | <u>CHTIG</u>      |       |                  |                   |                     |                           |                     |       |                    |                         |               |                        |                 |          |

Cargill empfiehlt, beim Absenden von Rechnungen den Abschnitt "Kommentare" zu verwenden, um zusätzliche Details für Servicebestellungen bereitzustellen. Die Anhänge sind nicht mit dem ERP von Ariba Cargill verknüpft, was zu einem SES-Ausfall oder einer Verzögerung der Zahlungsgenehmigung führen kann.

Schritt 11. Klicken Sie auf "Weiter", wenn Sie fertig sind.

Arbeitsanweisung – Anlegen einer Rechnung im Ariba-Netzwerk Zielgruppe – Lieferanten in Transaktion mit Cargill, die hierfür einen vollwertigen Account nutzen Kontakt – Supplier\_Enablement\_EMEA@cargill.com

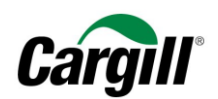

| Positi       | ionsoptionen einfü | igen  |                        |                                       |                                     |                                      |                     |       |                     |                         |               |                            |                |
|--------------|--------------------|-------|------------------------|---------------------------------------|-------------------------------------|--------------------------------------|---------------------|-------|---------------------|-------------------------|---------------|----------------------------|----------------|
|              |                    |       | Steuerkategorie:       | 19% Umsatzst                          | euer / Umsatzsteuer                 | ✓ Rabatt                             |                     |       |                     |                         |               | In eingeschlossene Positio | onen aufnehmen |
| $\checkmark$ |                    | Nr.   | Einschließen           | Art                                   | Teilenr.                            | Beschreibung                         | Teilenr. des Kunden | Menge | Unit                | Preis pro Mengeneinheit | Zwischensumme |                            |                |
| •            | 13748              |       |                        |                                       |                                     | Parent Service Line                  |                     |       |                     |                         |               | Hinzufügen/Aktualisieren 👻 |                |
|              |                    | Nr.   | Einschließen           | Art                                   | Teilenr.                            | Beschreibung                         | Teilenr. des Kunden | Menge | Unit                | Preis pro Mengeneinheit | Zwischensumme |                            |                |
|              |                    | 1     | ۲                      | SERVICE                               |                                     | test                                 |                     | 1     | EA (i)              | 10,00000 EUR            | 10,00 EUR     |                            |                |
|              | Leistungszeitra    | aum   | Serv                   | ice-Startdatum:*                      | 8. Apr. 2019                        |                                      |                     |       | Service-Enddatum: • | 10. Apr. 2019           |               |                            |                |
|              | Steuer             |       |                        |                                       |                                     |                                      |                     |       |                     |                         |               |                            |                |
|              | Anlagen            |       | Die Gesan<br>Datei aus | ntgröße aller Anlag<br>wählen Keine a | gen darf 10 MB nicht<br>usgewählt A | t überschreiten.<br>nlage hinzufügen |                     |       |                     |                         |               |                            | Entfernen      |
|              | Zusätzliche Fel    | lder  | 🔺 Ship                 | ping Documents,                       | Pricing Details, and                | Discounts are not allowed.           |                     |       |                     |                         |               |                            |                |
| Ļ            | Positionsaktion    | ien 🔻 | Löschen                |                                       |                                     |                                      |                     |       |                     |                         |               |                            |                |
|              |                    |       |                        |                                       |                                     |                                      |                     |       |                     |                         |               | _                          |                |
|              |                    |       |                        |                                       |                                     |                                      |                     |       |                     |                         | Aktualisieren | Speichern Verlass n        | Weiter         |
|              |                    |       |                        |                                       |                                     |                                      |                     |       |                     |                         |               |                            |                |

Arbeitsanweisung – Anlegen einer Rechnung im Ariba-Netzwerk Zielgruppe – Lieferanten in Transaktion mit Cargill, die hierfür einen vollwertigen Account nutzen Kontakt – Supplier\_Enablement\_EMEA@cargill.com

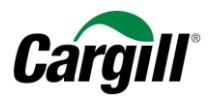

### Schritt 12. Prüfen Sie die Rechnung und klicken Sie auf "Einreichen".

### defined Rechnung erstellen Zurück Verlassen Speicherr Bestätigen Sie dieses Dokument und reichen Sie es ein. Es wird entsprechend dem Ursprungs- und Zielland der Rechnung elektronisch unterzeichnet. Diese Transaktion gilt als Binnenhandel. Das Ursprungsland des Dokuments ist Niederlande. Das Zielland des Dokuments ist Niederlande Wenn Sie möchten, dass Ariba Ihre Dokumente langfristig aufbewahrt, können Sie einen Archivierungsservice abonnieren. Beachten Sie, dass Sie auch alte Rechnungen archivieren können, wenn Sie den Archivierungsservice abonnieren. Standardrechnung Rechnungsnummer: 44092612 Zwischensumme 10,00 EUR Rechnungsdatum: Dienstag, 9. Apr. 2019, 13:59 Uhr GMT+03:00 Ursprünglicher Bestellauftrag: SSEBOZ-44092612 Steuern insgesamt: Fälliger Betrag: 1,90 EUR 11.90 EUR ZAHLUNGSEMPFÄNGER: RECHNUNG SANSCHRIFT: LIEFERANT: Cargill Test EMEA Maximo Supplier 10 - TEST Cargill BV Cargill Test EMEA Maximo Supplier 10 - TEST Postanschrift Postanschrift: Postanschrift Remittance 1 Lelyweg 31 Kalverstraat 5 1111AB Antwerpen 4612 PS Bergen Op Zoom 1527 KL Amsterdam Niederlande Niederlande Belgien Adressen-ID: AMS E-Mail: AP\_NL\_CargillBV@cargill.com Steuernummer des Lieferanten: NL001234567B01

### Schritt 13. Ihre Rechnung wird an Cargill versandt.

### Rechnung 44092612 wurde eingereicht.

- Kopie der Rechnung drucken.
- Rechnungserstellung beenden.

### **ACHTUNG**

Arbeitsanweisung – Anlegen einer Rechnung im Ariba-Netzwerk Zielgruppe – Lieferanten in Transaktion mit Cargill, die hierfür einen vollwertigen Account nutzen Kontakt – Supplier\_Enablement\_EMEA@cargill.com

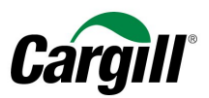

Sie können eine Kopie der Ariba-Rechnung ausdrucken. Wir empfehlen Ihnen, **die internen Prozesse innerhalb Ihres Unternehmens** bezüglich der Anforderungen zur Archivierung von Rechnungen zu **prüfen**, damit Sie der für Sie geltenden Gesetzgebung vor Ort entsprechen.

# 4 Legen Sie eine **Gutschrift** an, die mit einem **Material**-Auftrag verknüpft ist

### **ACHTUNG**

Beachten Sie bitte, dass Cargill den Lieferanten nur erlaubt, in Ariba eine Gutschrift für Material-Aufträge zu erstellen: Außerdem müssen die Lieferanten immer den Gesamtbetrag der Rechnung gutschreiben.

Lieferanten, die eine Gutschrift für Dienstleistungsaufträge erstellen müssen, müssen diesbezüglich Kontakt mit Cargill aufnehmen.

Befolgen Sie die Schritte in Kapitel 2, um den Cargill-Auftrag in Ihrem Posteingang bzw. in Ihrem Postausgang die Rechnung auszuwählen, der bzw. die gutgeschrieben werden soll.

Schritt 1. Wenn Sie den entsprechenden Auftrag in Ihrem Posteingang oder die Rechnung in Ihrem Postausgang ausgewählt haben: Klicken Sie auf "Rechnung anlegen" und wählen Sie im Aufklappmenü den Eintrag "Einzelposten Gutschrift".

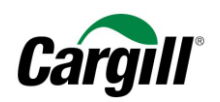

| Bestellauftrag: SSEBOZ-44092612                                                                                                    |                                                                                                    | Fertig                                                                                            |
|----------------------------------------------------------------------------------------------------|----------------------------------------------------------------------------------------------------|---------------------------------------------------------------------------------------------------|
| Bestellungsbestätigung erstellen 🔻 🖕 Leistungserfassungsbla                                                                          | att erstellen al Rechnung erstellen 🗸 Ausblenden   Drucken v   PDF herunterladen   cXML-Export   CSV-Datei herunterladen   E                                            | imeut senden                                                                                      |
| Bestelldetails Bestellhistorie                                                                                                    | Standardrechnung Rechnungskorrektur auf Positionsebene Rückbelastung auf Positionsebene                                                                                 |                                                                                                   |
| Cargill                                                                                                    |                                                                                                    |                                                                                                   |
| Von:<br>Cargill BV<br>Lelyweg 31<br>4612 PS Bergen Op Zoom<br>Niederlande<br>Telefon:<br>Fax:<br>E-Mail: AP_NL_CargillBV@cargill.com | An:<br>Cargill Test EMEA Maximo Supplier 10 - TEST<br>Kalverstraat 5<br>1527 KL Amsterdam<br>Niederlande<br>Telefon:<br>Fax:<br>E-Mail: venkat_kiran_samala@cargill.com | Bestellauftrag<br>(In Rechnung gestellit)<br>SSEBOZ-44092612<br>Betrag: 10,00 EUR                 |
| Zahlungsbedingungen 🕧<br>N30-NET 30 DAYS<br>Versanddaten                                                                             |                                                                                                    | Weiterleitungsstatus: Anerkannt<br>Zugehörige Dokumente: \$\ 44092612<br>€\ 44092612<br>\$\ 92612 |

Schritt 2. Wählen Sie die Rechnung aus, die gutgeschrieben werden soll, und klicken Sie auf "Einzelposition Gutschrift

erstellen».

|    |       | 131252165             | Cargill -<br>TEST      | GOSCEMU-<br>30234899 | Online                          | Lieferant | Nein | Best     | ellung | 2. Apr. 2019                      | 411,80          | EUR         | Gesendet | Gesende | t |
|----|-------|-----------------------|------------------------|----------------------|---------------------------------|-----------|------|----------|--------|-----------------------------------|-----------------|-------------|----------|---------|---|
| 10 | Rechn | ungskorrektur auf Pos | sitionsebene erstellen | Rückbelastur         | ng auf Positionsebene erstellen | Bearbeit  | ten  | Kopieren | Rechnu | ung ohne Bestellauftrag erstellen | Vertragsrechnun | g erstellen |          |         |   |
|    |       |                       |                        |                      |                                 |           |      |          |        |                                   |                 |             |          | _       | _ |

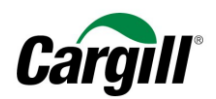

### Schritt 3. Füllen Sie die Felder "Gutschrift-Nr." und "Gutschriftdatum" anhand der Informationen aus Ihrem internen

### System aus.

Rechnungskorrektur auf Positionsebene erstellen

Aktualisieren Speichern Verlassen We

| Art der Rechnungskorrektur<br>Sie erstellen eine Rechnungskorrektur mit Mengenanpassung. |                                                                 |                                                                                                |                                    |  |  |  |  |  |  |  |
|------------------------------------------------------------------------------------------|-----------------------------------------------------------------|------------------------------------------------------------------------------------------------|------------------------------------|--|--|--|--|--|--|--|
| <ul> <li>Rechnungskopf</li> </ul>                                                        |                                                                 | * Kennzeichnet ein obligatorisches Feld                                                        | In Rechnungskopf aufnehmen 👻       |  |  |  |  |  |  |  |
| Rechnungskorrektur-Nr.<br>Datum dei<br>Rechnungskorrektur                                | *  <br>* 9. Apr. 2019                                           | Zwischensumme: -346,05 EUR<br>Gesamtbetrag Steuern: -65,75 EUR<br>Fälliger Betrag: -411,80 EUR | Anschriften<br>anzeigen/bearbeiten |  |  |  |  |  |  |  |
| Nr. der ursprünglicher<br>Rechnung<br>Datum de:<br>ursprünglicher<br>Rechnung            | 131252165<br>2. Apr. 2019                                       |                                                                                                |                                    |  |  |  |  |  |  |  |
| Zahlungsempfänger                                                                        | Remittance 1 🗸                                                  |                                                                                                |                                    |  |  |  |  |  |  |  |
| Rechnungsanschrift                                                                       | Antwerpen<br>Belgien<br>Cargill B.V.<br>Schiphol<br>Niederlande |                                                                                                |                                    |  |  |  |  |  |  |  |

Arbeitsanweisung – Anlegen einer Rechnung im Ariba-Netzwerk Zielgruppe – Lieferanten in Transaktion mit Cargill, die hierfür einen vollwertigen Account nutzen Kontakt – Supplier\_Enablement\_EMEA@cargill.com

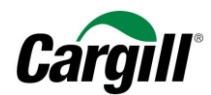

Schritt 4. Geben Sie einen Grund für die Gutschrift an.

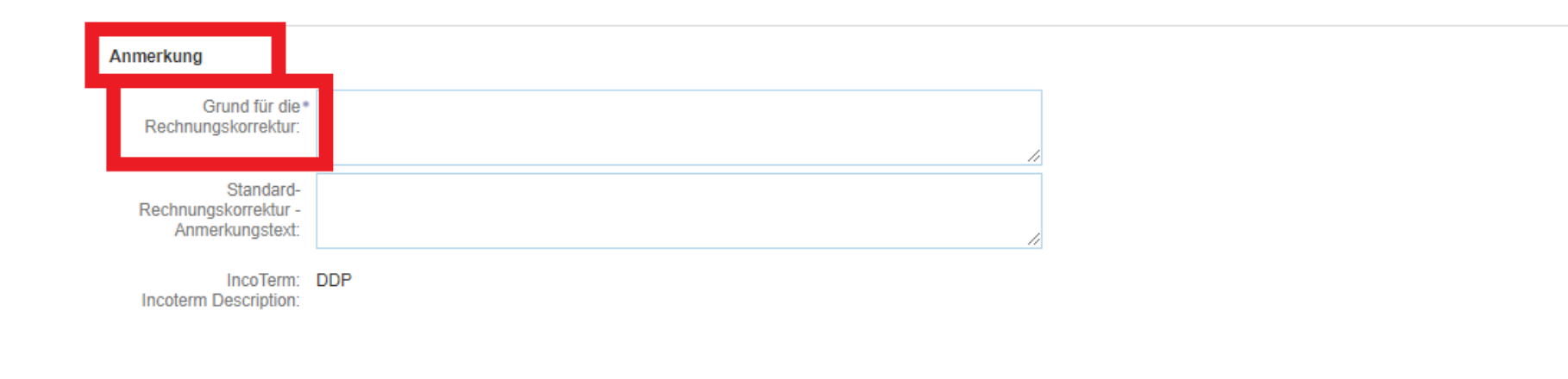

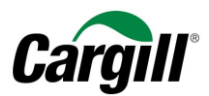

### Schritt 5. Geben Sie die gesamte Minusmenge für jede Einzelposition ein.

| ositione         | 'n                   |                     |                    |                              |                  |                      |                           |               | т познолен н шиуезоно | 355CH 0 P | serens volisianaly in recriming yesi |
|------------------|----------------------|---------------------|--------------------|------------------------------|------------------|----------------------|---------------------------|---------------|-----------------------|-----------|--------------------------------------|
| ositionsoptic    | onen einfüge         | en Steuerkategorie: | 19% Umsatzs        | steuer / Umsatzsteuer        | Versanddokumente | e Abwicklungsdetails | Rabatt                    |               |                       | In        | eingeschlossene Positionen aufnehmen |
|                  | Nr.                  | Einschließen        | Art                | Teilenr.                     | Beschreibung     | Teilenr. des Kunden  | Menge                     | Unit          | Preis pro Mengr       | eneinheit | Zwischensumme                        |
|                  | 1                    | ٩                   | MATERIAL           |                              | April 2019       |                      | -346,05                   | EA (i)        | 1,000                 | J00 EUR   | -346,05 EUR                          |
| Steur            | ier                  |                     | Kategorie: *       | Umsatzsteuer                 | $\checkmark$     |                      | Steuerpflichtiger Betrag: | -346,05 EUR   |                       |           | Entfernen                            |
|                  |                      |                     | Standort           |                              |                  |                      | Satz (%):                 | 19            |                       |           |                                      |
|                  |                      |                     | Beschreibung:      | DE Umst                      |                  |                      | Steuerbetrag:             | -65,75 EUR    |                       |           |                                      |
|                  |                      |                     | System:            |                              | $\sim$           |                      | Details der Befreiung:    | (kein Wert) 🗸 |                       |           |                                      |
|                  |                      | Ge                  | setzesreferenz:    |                              |                  |                      | Lieferdatum: *            | 2. Apr. 2019  |                       |           |                                      |
|                  |                      | A Shir              | opping and Handlir | ng and Discounts are not all | owed.            |                      |                           |               |                       |           |                                      |
| Zusä             | atzliche Feldr       | /er                 | CN Code:           |                              |                  |                      |                           |               |                       |           |                                      |
|                  |                      |                     |                    |                              |                  |                      |                           |               |                       |           |                                      |
| ACHTU<br>Die Liε | <u>JNG</u><br>eferan | iten müssen         | immer c            | Jen Gesamtb                  | etrag der Rech   | nung gutschre        | iben.                     |               |                       |           |                                      |

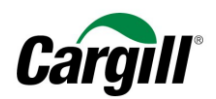

### Schritt 6. Klicken Sie auf "Weiter".

|     |                  |              | 1970 UIIISdi2S                                       | ieuer / Unisaizsieuer                                         | •                                                           |                              | L                         |               | In                      | eingeschlossene Positionen autnehmen |
|-----|------------------|--------------|------------------------------------------------------|---------------------------------------------------------------|-------------------------------------------------------------|------------------------------|---------------------------|---------------|-------------------------|--------------------------------------|
|     | Nr.              | Einschließen | Art                                                  | Teilenr.                                                      | Beschreibung                                                | Teilenr. des Kunden          | Menge                     | Unit          | Preis pro Mengeneinheit | Zwischensumme                        |
|     | 1                | ۲            | MATERIAL                                             |                                                               | April 2019                                                  |                              | -346,05                   | EA (i)        | 1,00000 EUR             | -346,05 EUR                          |
|     | Steuer           |              | Kategorie: •                                         | Umsatzsteuer                                                  | $\checkmark$                                                |                              | Steuerpflichtiger Betrag: | -346,05 EUR   |                         | Entfernen                            |
|     |                  |              | Standort                                             |                                                               |                                                             |                              | Satz (%):                 | 19            |                         |                                      |
|     |                  |              | Beschreibung:                                        | DE Umst                                                       |                                                             |                              | Steuerbetrag:             | -65,75 EUR    |                         |                                      |
|     |                  |              | System:                                              |                                                               | $\sim$                                                      |                              | Details der Befreiung:    | (kein Wert) 🗸 |                         |                                      |
|     |                  |              | Gesetzesreferenz:                                    |                                                               |                                                             |                              | Lieferdatum: *            | 2. Apr. 2019  |                         |                                      |
|     |                  |              | A Shipping and Handlin                               | g and Discounts are not al                                    | owed.                                                       |                              |                           |               |                         |                                      |
|     | Zusätzliche Feld | ler          | CN Code:                                             |                                                               |                                                             |                              |                           |               |                         |                                      |
|     |                  |              | In case you are invoid<br>code). In case your invoid | cing for a cross-border tran<br>e is related to services, ple | saction of materials please pr<br>ase leave the field blank | ovide the Commodity Code (CN |                           |               |                         |                                      |
| Ļ   | Positionsaktione | n 🔻 Lös      | chen                                                 |                                                               |                                                             |                              |                           |               |                         |                                      |
|     |                  |              |                                                      |                                                               |                                                             |                              |                           |               |                         |                                      |
|     |                  |              |                                                      |                                                               |                                                             |                              |                           |               | Aktualisieren Speiche   | n Verlassen Weiter                   |
| nod |                  |              |                                                      |                                                               |                                                             |                              |                           |               |                         |                                      |

Arbeitsanweisung – Anlegen einer Rechnung im Ariba-Netzwerk Zielgruppe – Lieferanten in Transaktion mit Cargill, die hierfür einen vollwertigen Account nutzen Kontakt – Supplier\_Enablement\_EMEA@cargill.com

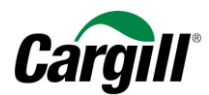

### Schritt 7. Prüfen Sie die Gutschrift und klicken Sie auf "Einreichen".

| Rechnungskorrektur auf Positionsebene erstellen                                                                                                    |                      |                                                          | Zurück                                   | Einreichen Speichern Verlassen |  |  |  |  |  |  |
|----------------------------------------------------------------------------------------------------|----------------------|----------------------------------------------------------|------------------------------------------|--------------------------------|--|--|--|--|--|--|
| Bestätigen Sie die Rechnungskorrektur auf Positionsebene und reichen Sie sie ein. Es wird entsprechend dem Ursprungs- und Zielland der Rechnung elektronisch unterzeichnet. Diese Transaktion gilt als Binnenhandel. Das Ursprungsland des Dokuments ist Niederlande. Das Zielland des Dokuments ist Niederlande. Wenn Sie möchten, dass Ariba Ihre Dokumente langfristig aufbewahrt, können Sie einen Archivierungsservice abonnieren. Beachten Sie, dass Sie auch atte Rechnungen archivieren können, wenn Sie den Archivierungsservice abonnieren. |                      |                                                          |                                          |                                |  |  |  |  |  |  |
| Rechnungskorrektur auf Positionsebene                                                                                                    |                      |                                                          |                                          |                                |  |  |  |  |  |  |
| (Nr. der ursprünglichen Rechnung: 131252165)                                                                                                    |                      |                                                          |                                          |                                |  |  |  |  |  |  |
| Nummer der Rechnungskorrektur: 1312521651<br>Datum der Rechnungskorrektur: Dienstag, 9 Apr. 2019, 14:42 Uhr Gl<br>Nummer der ursprünglichen Rechnung: 131252165<br>Datum der ursprünglichen Rechnung: Dienstag, 2 Apr. 2019, 13:59 Uhr Gl<br>Ursprünglicher Bestellauftrag: GOSCEMU-30234899                                                                                                    | MT+03:00<br>MT+03:00 | Zwischensumme:<br>Steuern insgesamt:<br>Fälliger Betrag: | -346,05 EUR<br>-65,75 EUR<br>-411,80 EUR |                                |  |  |  |  |  |  |

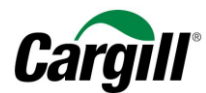

Schritt 8. Ihre Gutschrift wird an Cargill versandt.

### Rechnung 1312521651 wurde eingereicht.

- · Kopie der Rechnung drucken.
- Rechnungserstellung beenden.

**ACHTUNG** 

Sie können eine Kopie der Ariba-Gutschrift ausdrucken. Wir empfehlen Ihnen, **die internen Prozesse innerhalb Ihres Unternehmens** bezüglich der Anforderungen zur Archivierung von Gutschriften zu **prüfen**, damit sie der für Sie geltenden Gesetzgebung vor Ort entsprechen.

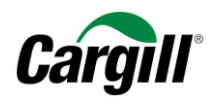

# 5 Erläuterung der auf Ariba aufgeführten Zahlungsbedingungen

Die Zahlungsbedingungen auf Ihrem Auftrag, den Sie von Cargill über Ariba erhalten haben, sind folgendermaßen aufgeführt:

### Beispiel: 0,000% 60

- 0.000 % bezieht sich auf den Skonto, wenn Cargill vor dem vereinbarten Zahlungstermin zahlt
- 60 bezieht sich auf die tatsächliche Zahlungsfrist von 60 Tagen

### Von:

**Cargill B.V.** Evert van de Beekstraat 378 1118 CZ Schiphol Niederlande Telefon: Fax:

Zahlungsbedingungen (1) N60-Net 60 Days

Arbeitsanweisung – Anlegen einer Rechnung im Ariba-Netzwerk Zielgruppe – Lieferanten in Transaktion mit Cargill, die hierfür einen vollwertigen Account nutzen Kontakt – Supplier\_Enablement\_EMEA@cargill.com